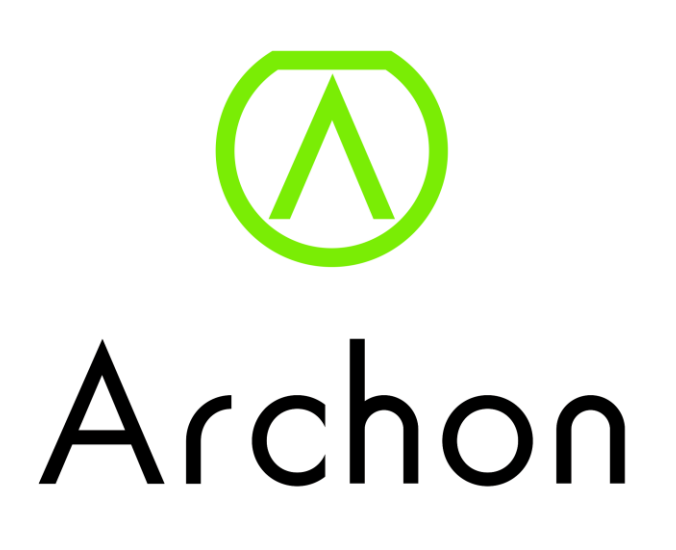

|                                  | Contents |
|----------------------------------|----------|
| Topics :                         | Page :   |
| Download Archon App              | 3 - 4    |
| Account Sign Up / Login          | 5        |
| Pairing                          | 6 - 9    |
| Firmware Upgrade                 | 10 - 11  |
| Notification setting             | 12       |
| Home page                        | 13 - 15  |
| Selfie Function                  | 16       |
| Activity page                    | 17 - 20  |
| Sport mode                       | 21       |
| Jogging ( Heart Rate)            | 22 - 33  |
| Game                             | 34       |
| riends Challenge                 | 35—37    |
| Settings                         | 38       |
| General Information              | 39       |
| Devices                          | 40       |
| Fitness Wristband settings       | 41       |
| Clock Display                    | 42       |
| Notification                     | 43       |
| Reminder                         | 44       |
| Auto Sleep                       | 45       |
| Auto Heart Rate Tracking Setting | 46       |
| Real Time Heart Rate Tracking    | 47 - 48  |
| Setup Heartrate Alarm            | 49       |
| Wake screen on wrist raise       | 50       |
| Remote Music Folder              | 51       |
| Synchronization                  | 52       |
| Archon Cloud                     | 53 - 54  |
| Themes                           | 55       |
| Characters                       | 56       |

### Download Archon App

1. Download the Archon App through the Archon website (http://www.archon.com.hk)

OR Scan below QR code

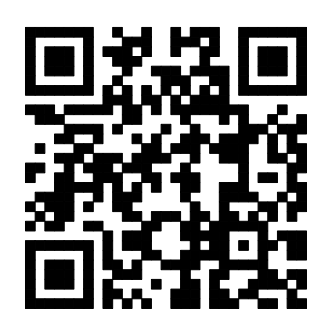

2. Click on below icon and go to the App Store

Archon App on App Store

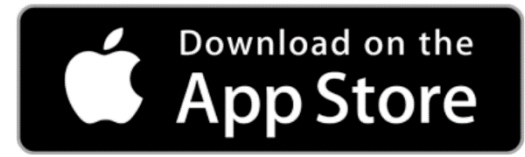

3. You can also search "Archon" directly in the App Store 11:14 Q Archon Cancel  $\bigotimes$ Archon Health & Fitness \*\*\*\*\*\*\*\*\*\*\* 11 🔒 0 0 0 C

### Download Archon App

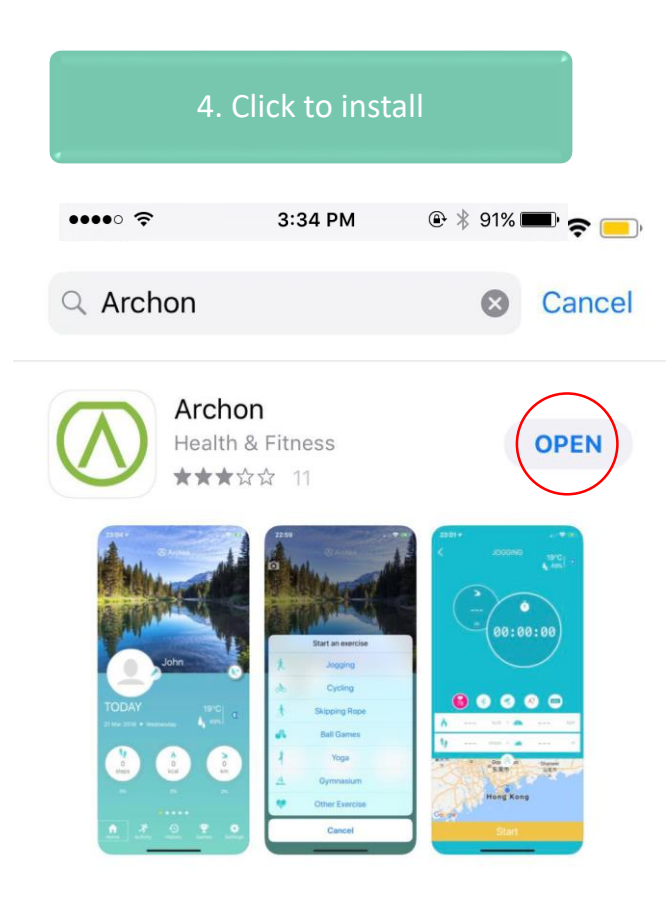

| 5. Turn on<br>rr | the Bluetoot<br>nobile phone | th of your |
|------------------|------------------------------|------------|
| •••• ?           | 3:34 PM                      | ۹۱% 💷      |
| Settings         | Bluetooth                    |            |
|                  |                              | $\frown$   |
| Bluetooth        |                              |            |
| Now discoveral   | ble as "iPhone".             |            |
| DEVICES          |                              |            |
|                  |                              |            |

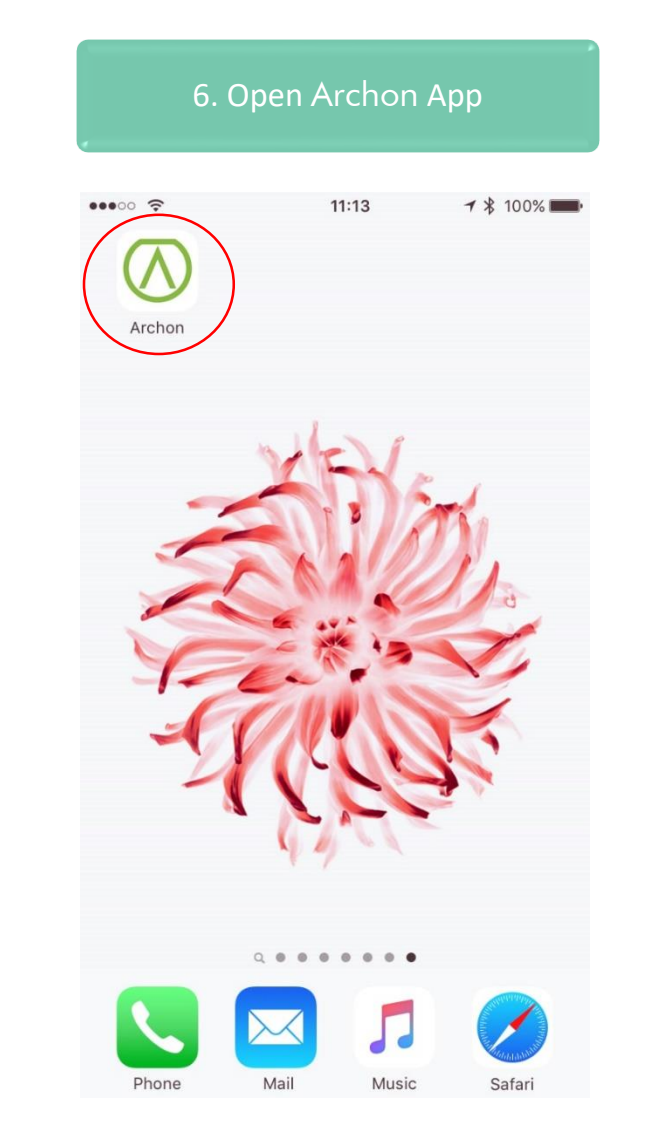

### Account Sign Up / Login

 Sign up if you are new user, or log in if you already have an account

| 11:19<br>◀ App Store | all 🗢 🔳                         |
|----------------------|---------------------------------|
|                      |                                 |
|                      |                                 |
|                      | $\bigcirc$                      |
|                      | Log In                          |
| Email                |                                 |
| Password             |                                 |
| ✓ I Agree to         | the <u>Terms and Conditions</u> |
| Ð                    | Log In                          |
| ₽                    | Sign Up                         |
|                      |                                 |
|                      |                                 |
|                      |                                 |

| 2. Enter your email, password and user name to sign up |                            |               |         |
|--------------------------------------------------------|----------------------------|---------------|---------|
| 11:19<br>App Store                                     | Sign                       | Up            | ail 🗢 🔳 |
| Email                                                  | rord                       |               |         |
| Passw                                                  | vord Again                 |               |         |
| Usern<br>Visible t                                     | ame<br>o other users       |               |         |
| I A                                                    | gree to the <u>Terms a</u> | nd Conditions |         |
|                                                        |                            |               |         |
|                                                        |                            |               |         |
|                                                        |                            |               |         |
|                                                        |                            |               |         |

|   | <ol> <li>Enter your general information<br/>after sign up or log in and click<br/>"Save"</li> </ol> |                               |            |   |
|---|----------------------------------------------------------------------------------------------------|-------------------------------|------------|---|
| С | <b>11:</b><br>ance                                                                                  | <b>19</b><br>el Personal Info |            |   |
|   | ₽3,                                                                                                 | Gender                        | Female     | > |
|   | 18                                                                                                  | Birthday                      | 1970-01-01 | > |
|   | <u></u><br>→                                                                                        | Height                        | 170 cm     | > |
|   |                                                                                                    | Weight                        | 60 kg      | > |
|   | н                                                                                                   | Intensity                     | Low        | > |
|   | c,                                                                                                  | Sleeping Goal                 | 8hr 00m    | > |
|   | 89                                                                                                  | Target Steps                  | 10000      | > |
|   |                                                                                                    |                               |            |   |

### Pairing

1. To pair your Archon BEMOVED, go to "Settings" and click "Device"

| 11  | :20                 | al 🗢 🗖         |
|-----|---------------------|----------------|
|     | Settings            |                |
| -   | General Information | >              |
|     | Device              | >              |
| 0   | Synchronization     | >              |
| -   | Archon Cloud        | >              |
| 2   | Мар                 | Auto Detect    |
| -   | Themes              | >              |
| Ł   | Characters          | >              |
| 3   | Help                | >              |
| 9   | Feedback            | >              |
| 4   | Version             | 5.8.187        |
|     |                     |                |
|     |                     |                |
|     |                     |                |
|     |                     |                |
|     |                     |                |
| Hom | Activity History    | Games Settings |

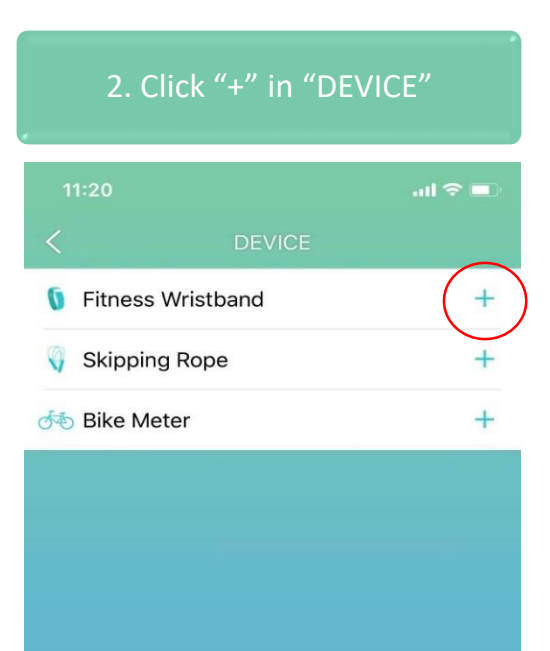

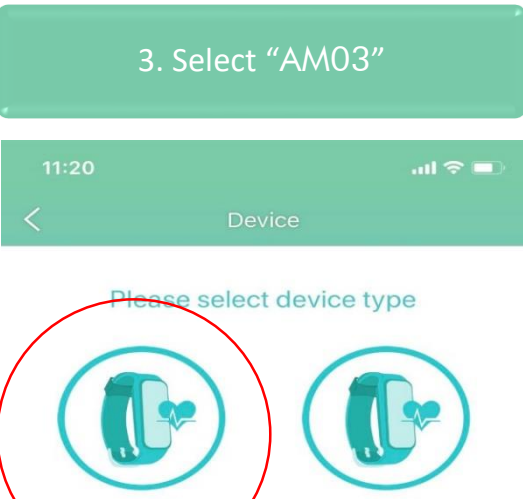

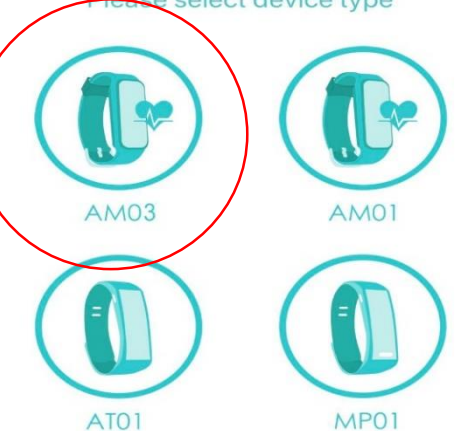

Pairing

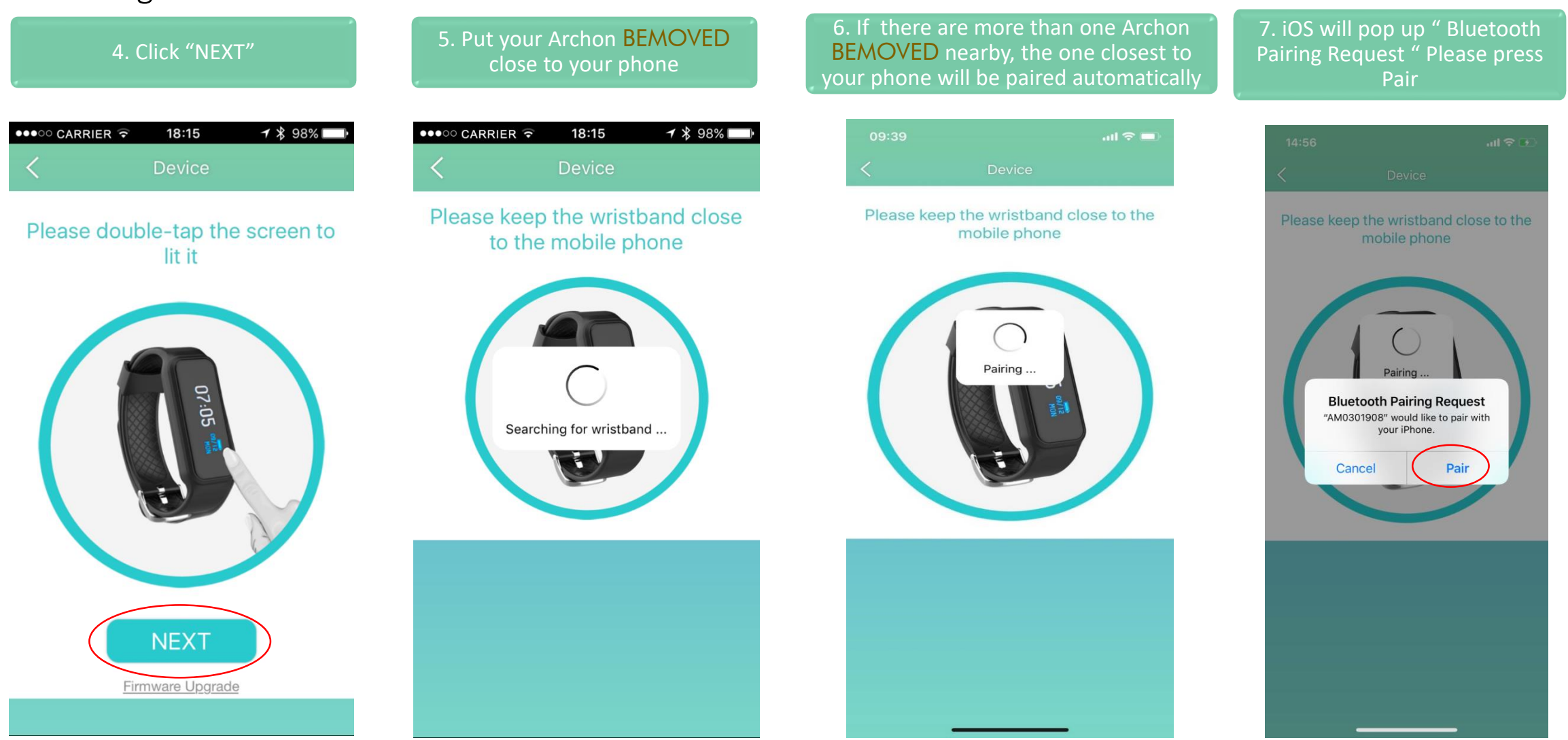

### Pairing

8. As the same time, Archon BEMOVED will display "Tick & Cross "Icon, Please press Tick to connect or Press cross to reject.

9. Once pairing with Archon App is successful, Archon BEMOVED will vibrate gently and display "CONNECTED"

10. Besides pairing with the Archon App, your Archon **BEMOVED** should pair with your iPhone as

Please keep the wristband close to the mobile phone

Success

.... 🗢 🗖

OK

11. If pairing with iPhone is successful, it will show "Connected" with an " i " icon at the end of iPhone's Bluetooth setting page

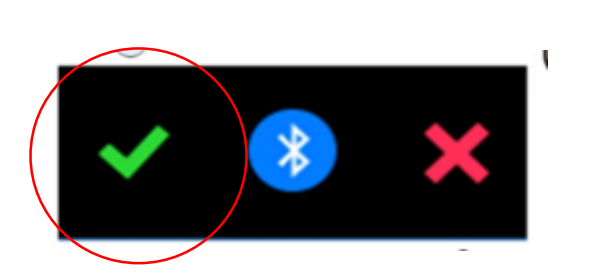

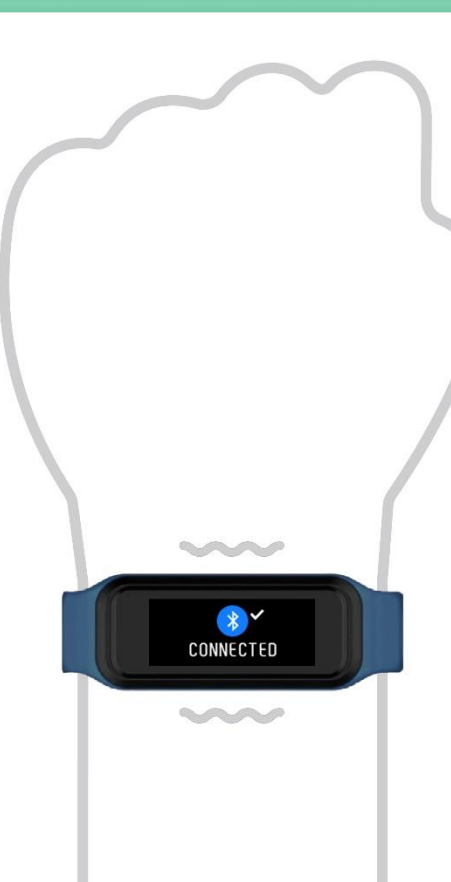

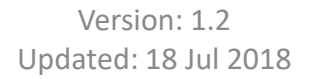

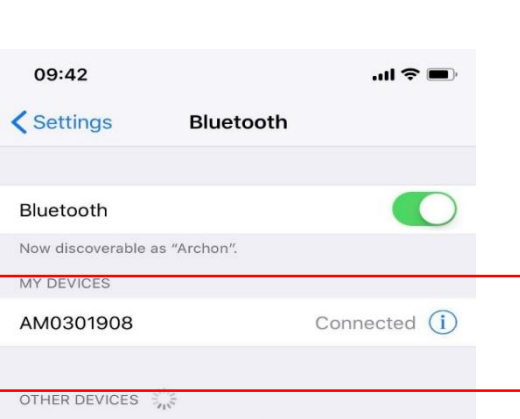

To pair an Apple Watch with your iPhone, go to the Watch

### Pairing

| If Archon BEMOVED is <b>NOT</b><br>paired with the iPhone, the " i "<br>is missing |                     | "              |     |
|------------------------------------------------------------------------------------|---------------------|----------------|-----|
| 09:42                                                                              | lustooth            | .ul 🗢 🔳        | ļu. |
| Settings                                                                           | detooth             |                |     |
| Bluetooth                                                                          |                     |                | )   |
| Now discoverable as "Arc                                                           | hon".               |                |     |
| AM0301908                                                                          | C                   | onnected       |     |
| OTHER DEVICES                                                                      |                     |                |     |
| To pair an Apple Watch wi                                                          | ith your iPhone, go | o to the Watch |     |
|                                                                                    |                     |                |     |
|                                                                                    |                     |                |     |
|                                                                                    |                     |                |     |
|                                                                                    |                     |                |     |
|                                                                                    |                     |                |     |
|                                                                                    |                     |                |     |
|                                                                                    |                     |                |     |

|   | MY DEVICES     |                                    |  |
|---|----------------|------------------------------------|--|
|   | AM0301908      | Connected                          |  |
| - | Archon BEMOVEE | <b>O</b> is <b>NOT</b> paired with |  |

\*\* Please make sure pairing step 10 is completed and your Archon BEMOVED is paired with your iPhone, otherwise, you will not be able to receive notification on your Archon BEMOVED \*\*

| MY DEVICES       |            |            |        |  |
|------------------|------------|------------|--------|--|
| AM0301908        | Connected  | <u>(</u> ) |        |  |
|                  |            |            |        |  |
| Archon BEMOVED i | s paired v | with       | iPhone |  |

### Firmware Upgrade

1. If firmware upgrade is available, click "OK" to upgrade or "Cancel" to upgrade later

| 00000 | CARRIER ᅙ 18                         | :15 🕇 🕇                            | 98% 🔲 |
|-------|--------------------------------------|------------------------------------|-------|
|       |                                      |                                    |       |
|       | Notification                         |                                    | >     |
| Ø     | Caring Remino                        | der                                | >     |
| *     | Auto Sleep                           |                                    | >     |
|       | Firmware<br>Firmware update is<br>no | Upgrade<br>s available. Upda<br>w? | ate   |
|       | Cancel                               | OK                                 |       |
|       |                                      | $\bigcirc$                         |       |
|       |                                      |                                    |       |
|       |                                      |                                    |       |
|       |                                      |                                    |       |
|       |                                      |                                    |       |

2. Put your Archon BEMOVED close to your phone and click "START"

### 🔶 ⊁ 📶 🚳 9:28

Firmware Upgrade

The process may take around 2 minutes. Please keep your mobile phone and wristband close to each other.

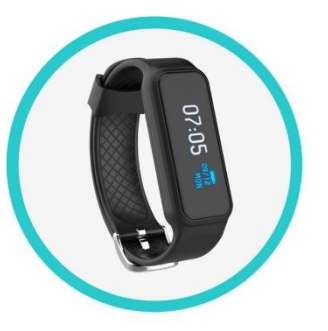

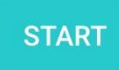

3. Your phone will connect to the Archon BEMOVED automatically

### 🔶 ⊁ 📶 🛛 🕅 9:28

Firmware Upgrade

The process may take around 2 minutes. Please keep your mobile phone and wristband close to each other.

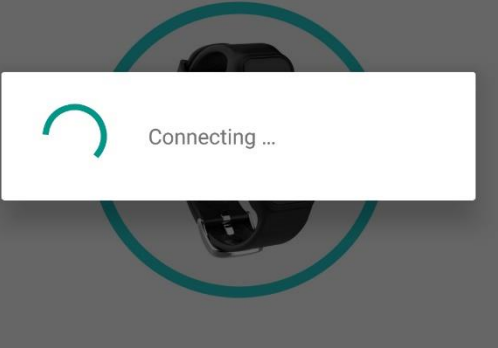

START

### Firmware Upgrade

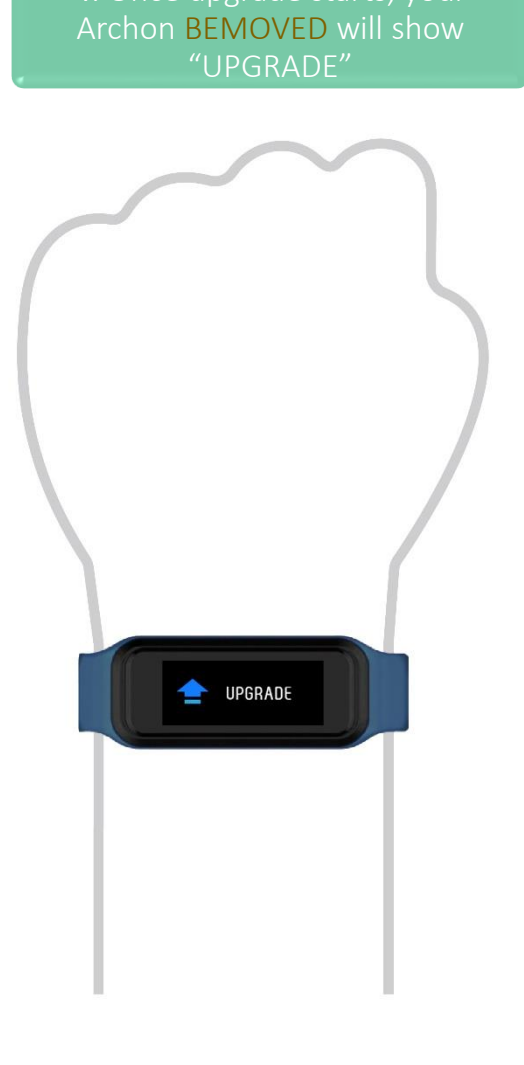

5. Keep your Archon BEMOVED close to your phone until upgrade finishes

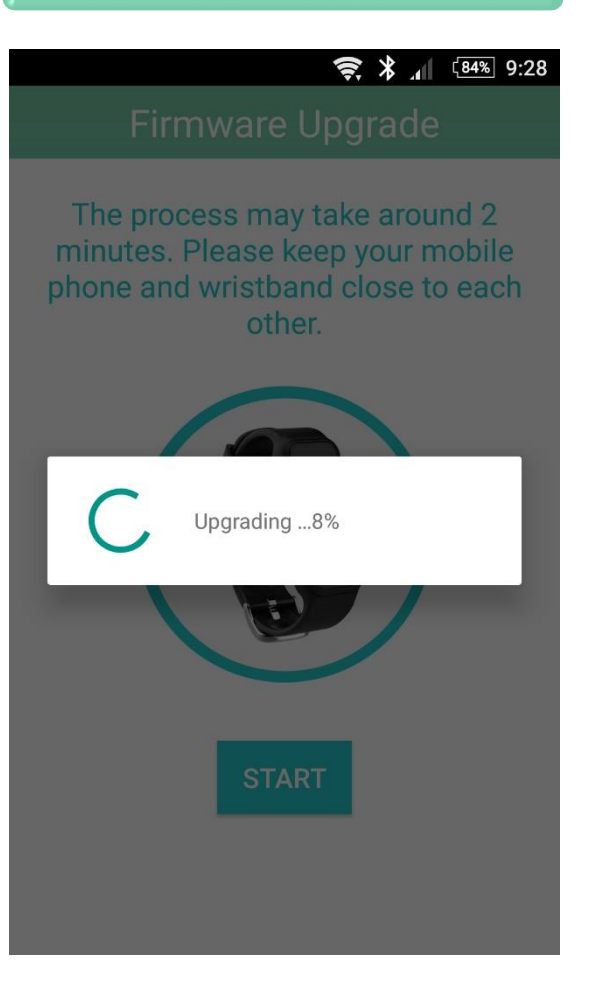

6. If upgrade is successful, your Archon BEMOVED will restart

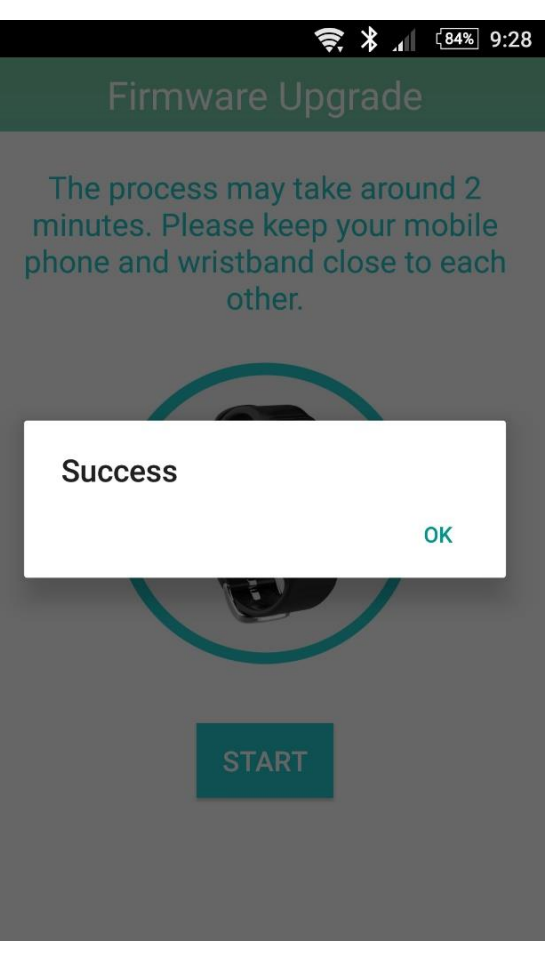

### Notification setting

If you need notification function, Please go to iOS setting & allow Archon turn on the notification

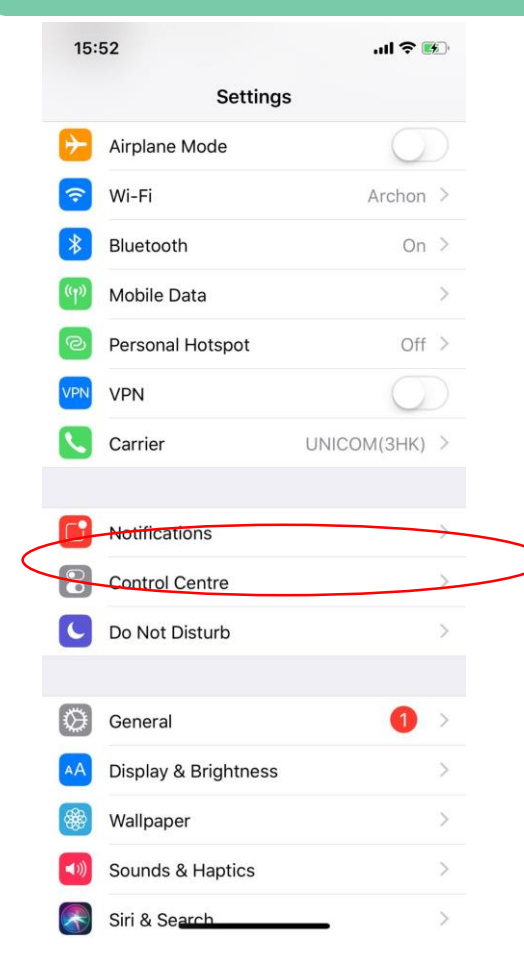

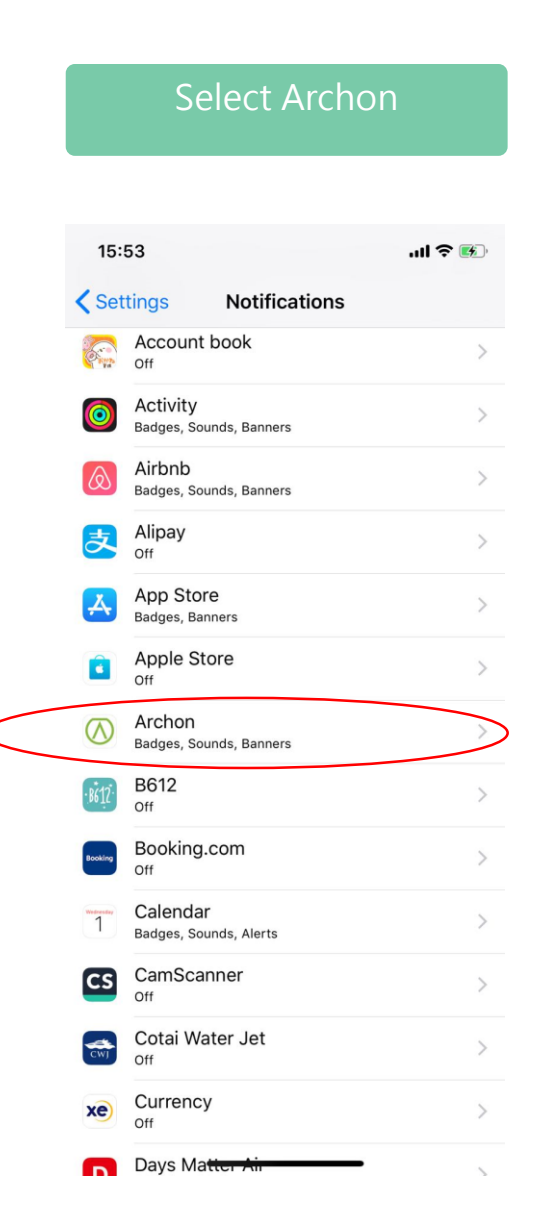

### Select Notification 14:55 Settings Archon ALLOW ARCHON TO ACCESS Location While Using > Media & Apple Music Siri & Search Search & Siri Suggestions Notifications Badges, Sounds, Banners Mobile Data

### Turn on below 3 items

| 14:55                                 |                         | .ıll 🗢 🚱        |
|---------------------------------------|-------------------------|-----------------|
| Archon                                | Notifications           |                 |
|                                       |                         |                 |
| Allow Notification                    | ons                     |                 |
|                                       |                         |                 |
| Sounds                                |                         |                 |
| Badge App Icon                        |                         |                 |
| ALERTS                                |                         | $\bigcap$       |
| Show on Lock S                        | creen                   |                 |
| Show in History                       |                         |                 |
| Show as Banner                        | rs                      |                 |
|                                       |                         |                 |
| Tempor                                | ary Pers                | sistent         |
| Temporary banners away automatically. | appear at the top of th | e screen and go |
| OPTIONS                               |                         |                 |
| Show Previews                         | Alwa                    | ys (Default) 🗦  |
|                                       |                         |                 |

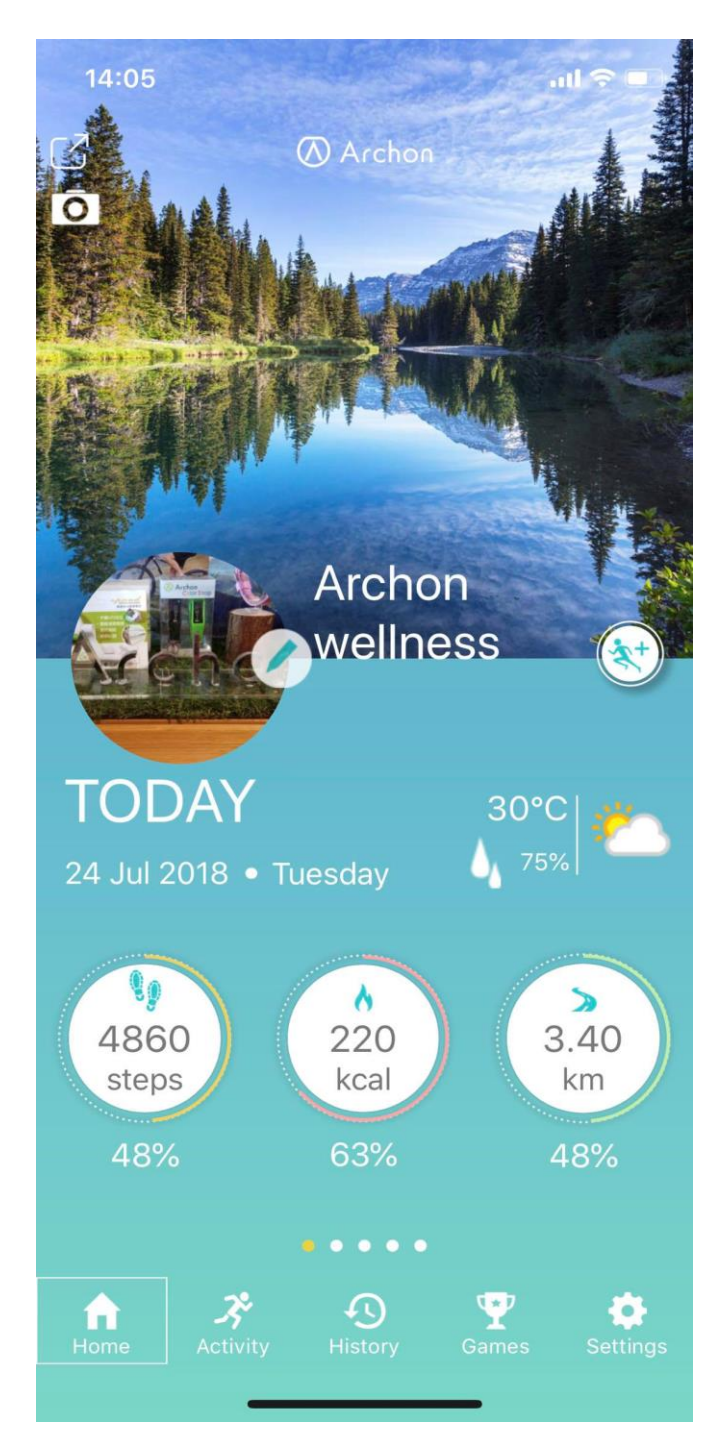

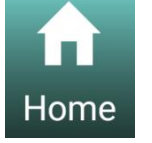

### Home

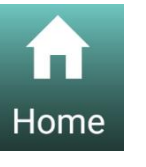

Home: Summary of daily steps, calories, distance travelled and heart rate

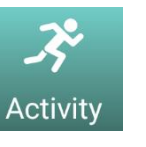

Activity: Heart rate, steps and sleeping history in bar chart and line graph format

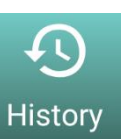

History: Jogging, skipping and cycling history

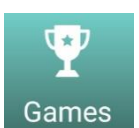

Games: Create group competition

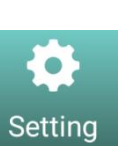

Setting: Set up of device, heart rate, clock display, general information, notifications, reminders, auto sleep, cloud, theme, character and more

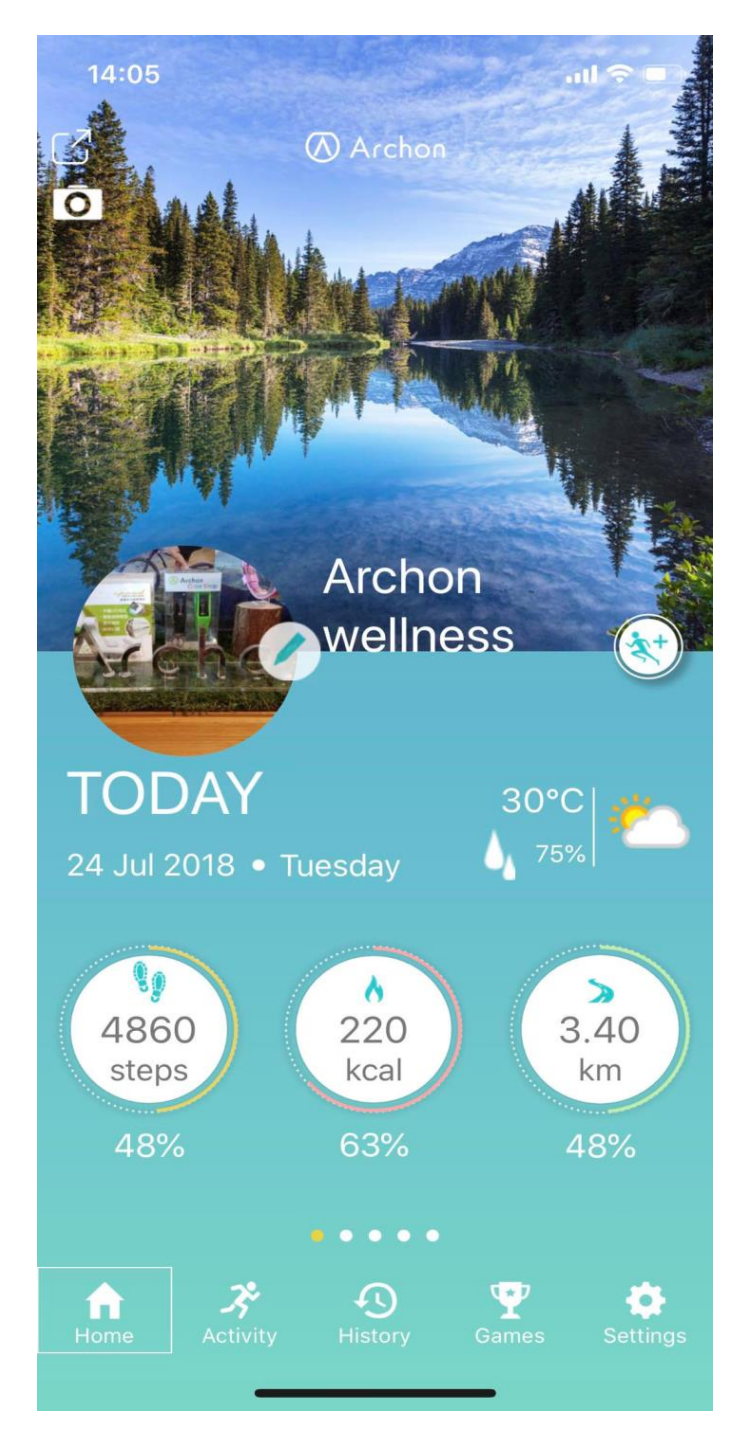

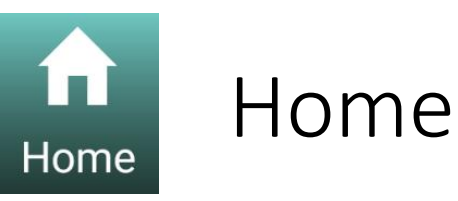

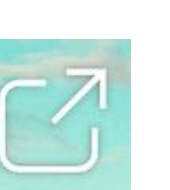

Share the home page to social media

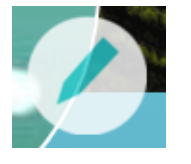

Edit general information

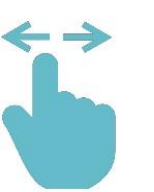

Sweep left or right of the dashboard to switch between steps, heart rate, cycling or rope skipping records

\*Some themes are region exclusive and may not be available in your region

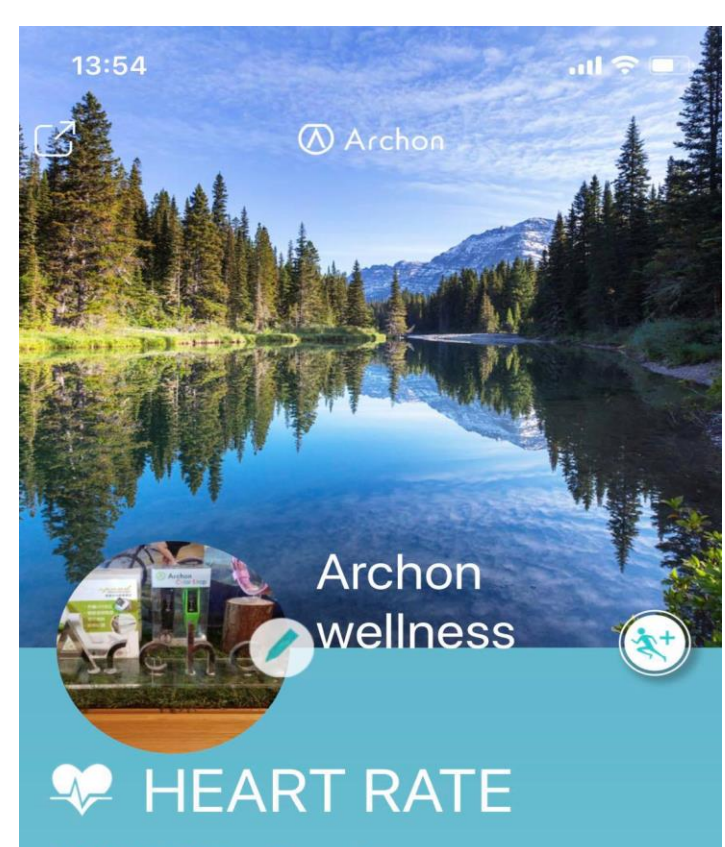

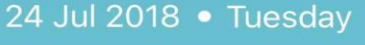

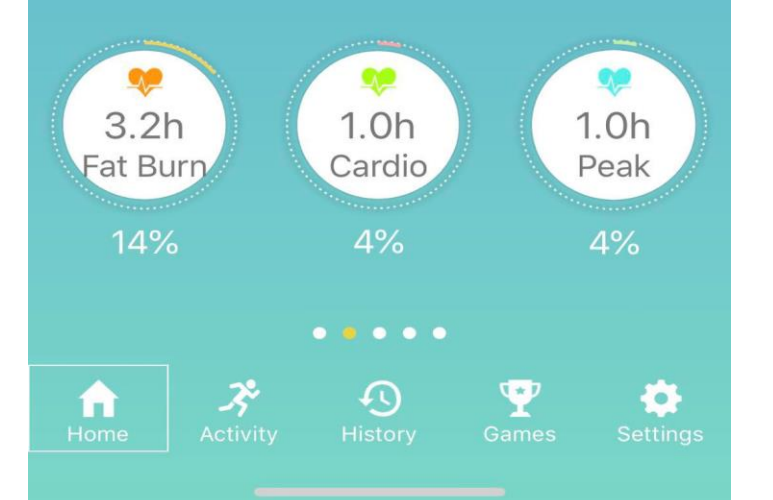

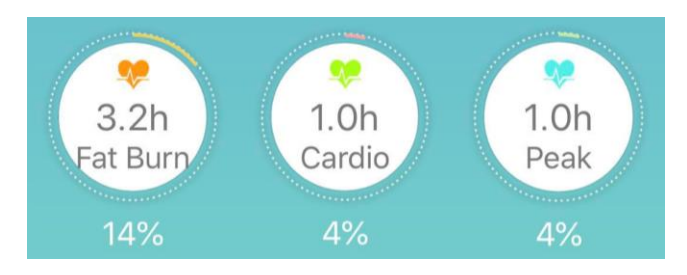

### Heart Rate Dashboard

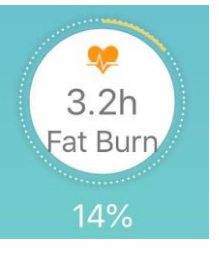

Fat Burn Zone (50-69% of maximum heart rate) Heart rate during moderately intense activities

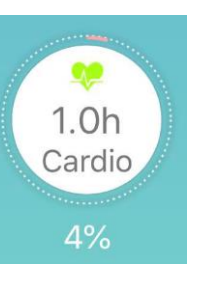

Cardio Zone (70-84% of maximum heart rate) Heart rate during hard physical activity

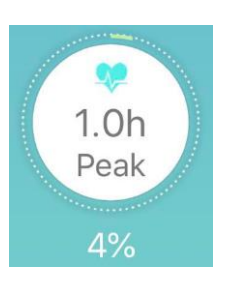

Peak Zone (>85% of maximum heart rate) Heart rate during high intensity physical activity

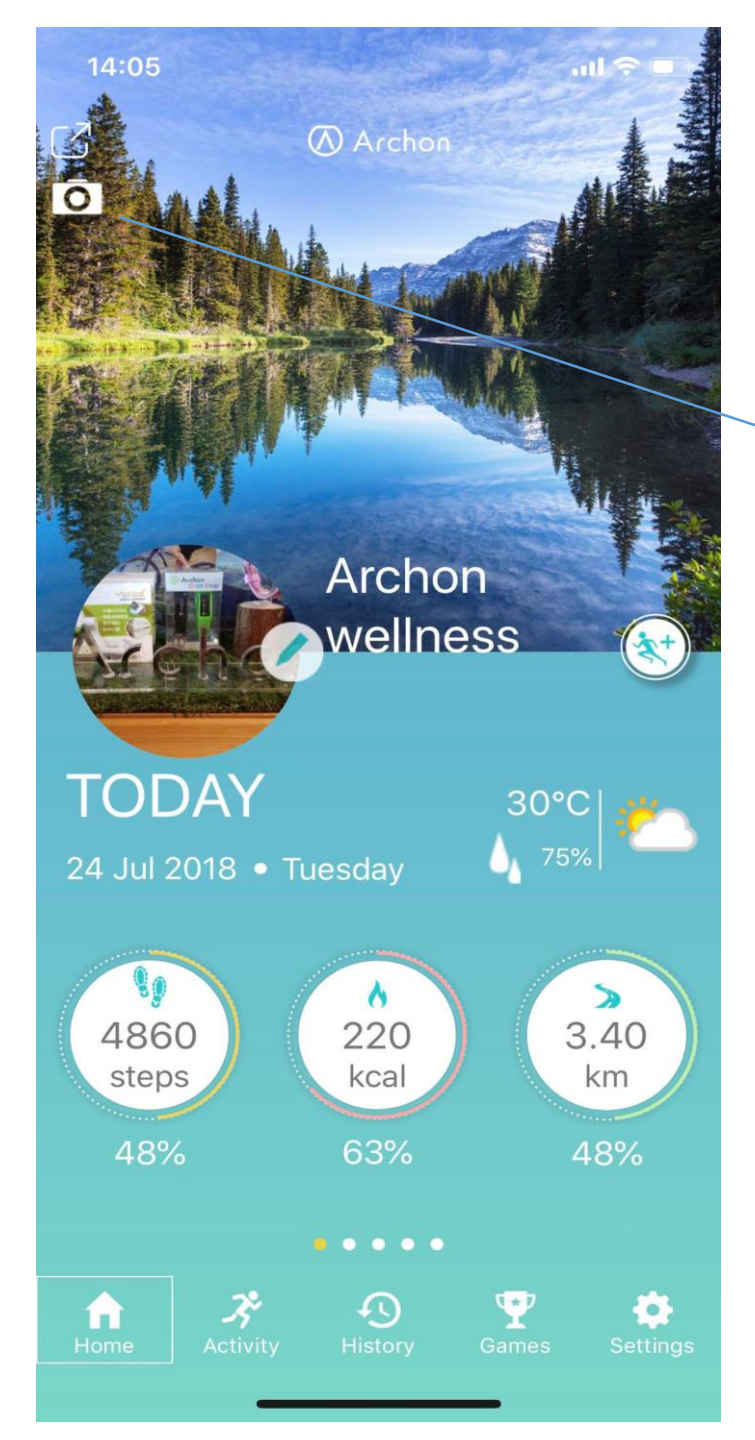

# Archon BEMOVED User Guide (iOS) Selfie Function

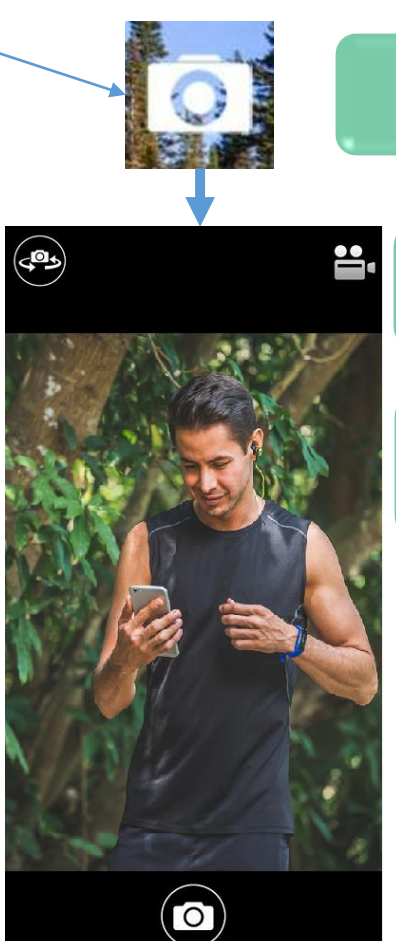

Tap camera icon at Home page to start Selfie

Focus your screen, twist your arm wearing BEMOVED to shoot a photo.

Or you can tap the camera icon BEMOVED to shoot.

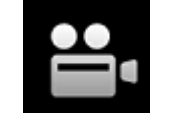

Can select photo or video taking

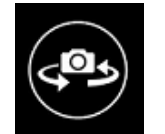

Can switch between Selfie or photo shoot

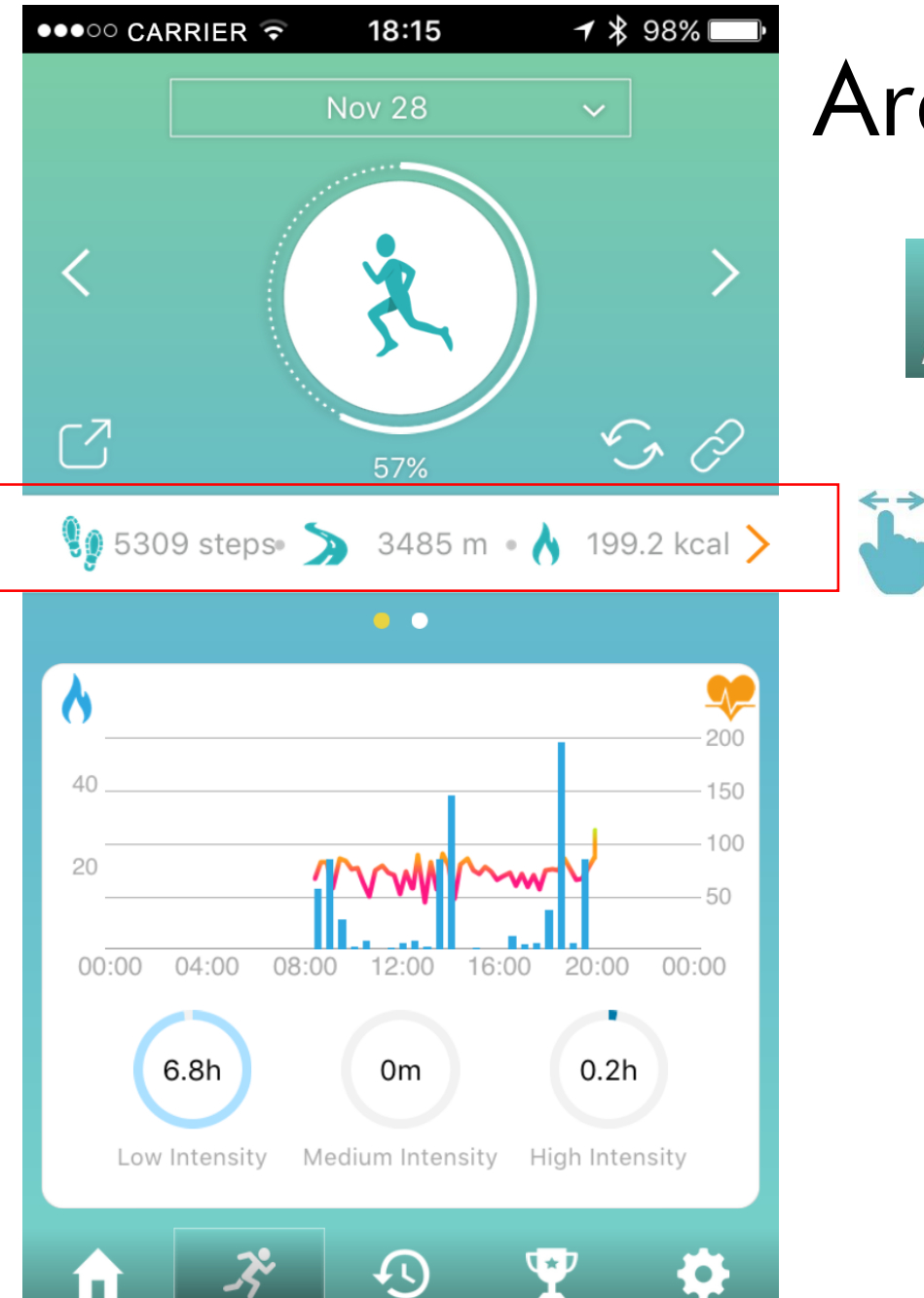

History

Home

Activit

Settings

Games

### Archon BEMOVED User Guide (iOS)

Activity

Sweep the activity bar left or right to switch between steps and heart rate record

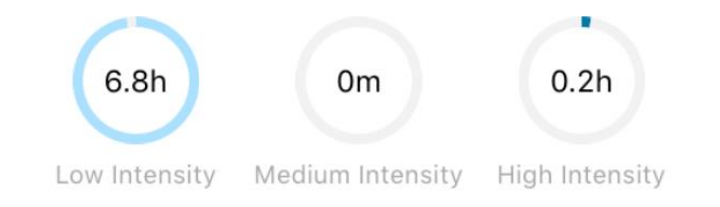

When the activity bar is showing steps record, the graph will show the duration of activity at different intensities

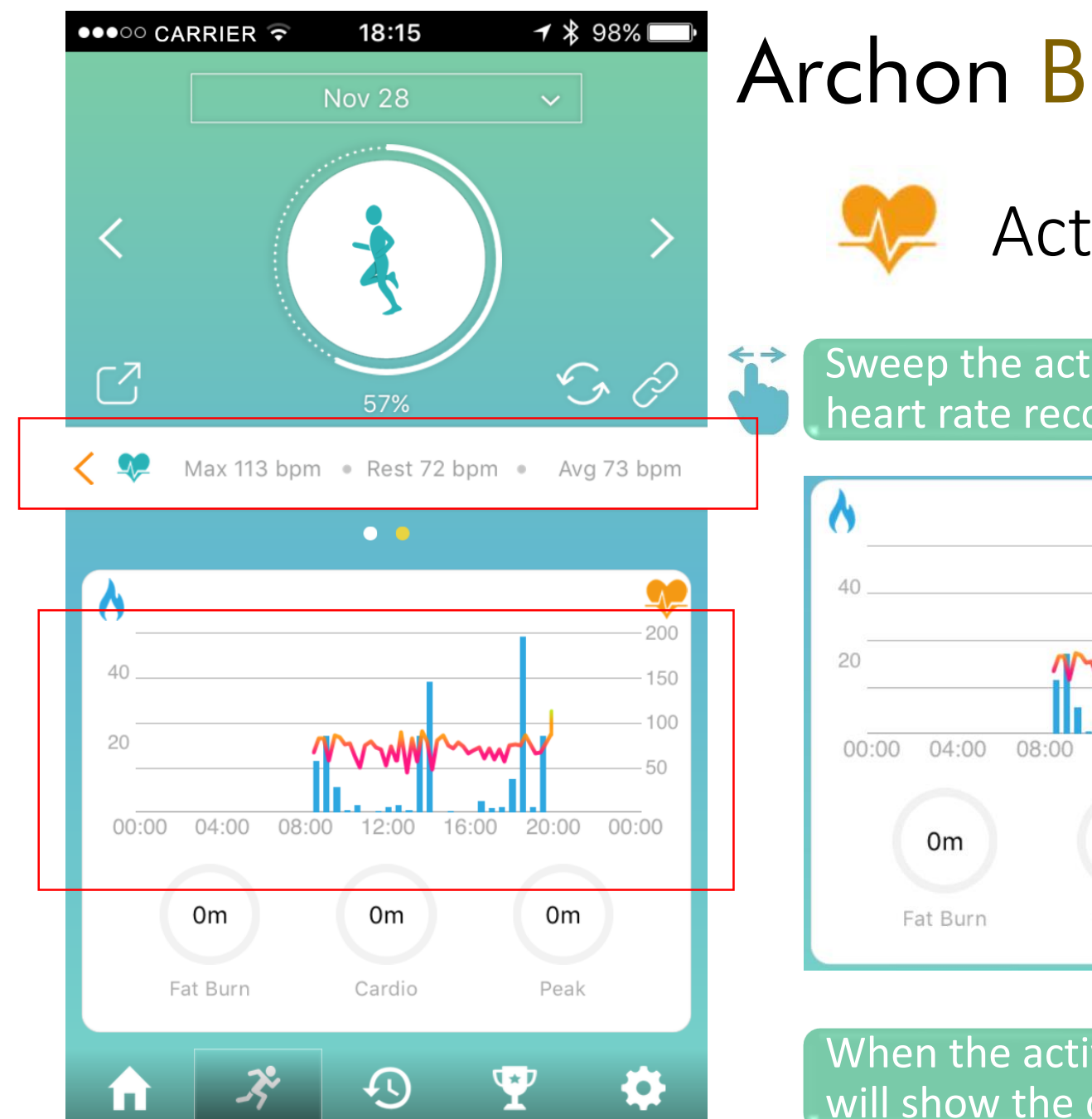

Home

Activitv

History

Games

Settings

# Archon BEMOVED User Guide (iOS)

🟓 Activity (Heart Rate)

Sweep the activity bar left or right to switch between steps and heart rate record

 Om
 Om
 Om
 Om
 Om
 Om
 Peak

Fat burn zone 50-69% of maximum heart rate

Cardio zone 70-84% of maximum heart rate

Peak zone >85% of maximum heart rate

When the activity bar is showing heart rate record, the graph will show the duration of heart rate at different heart rate zones

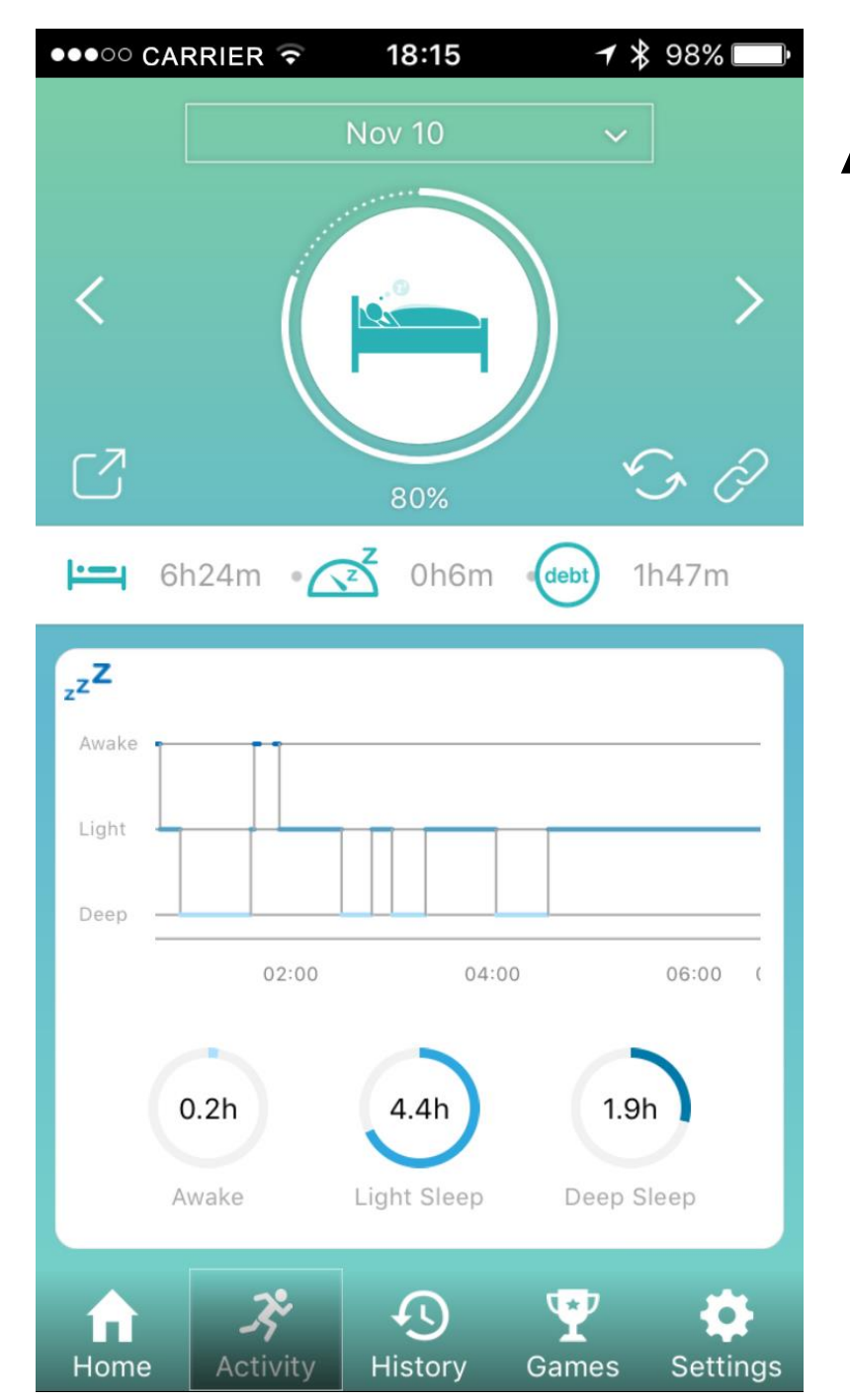

Activity (Sleep Record)

....

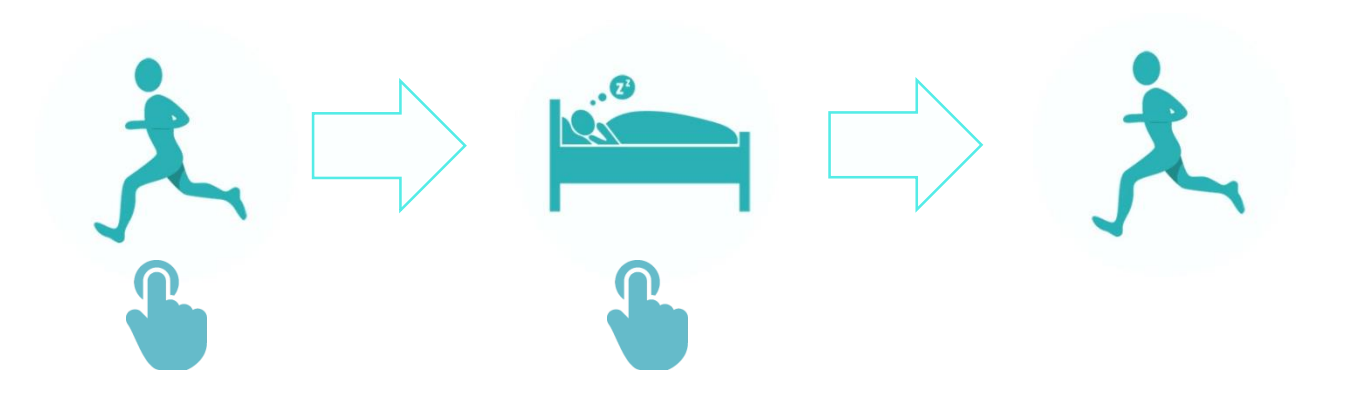

Click on the character to switch between steps and sleep record

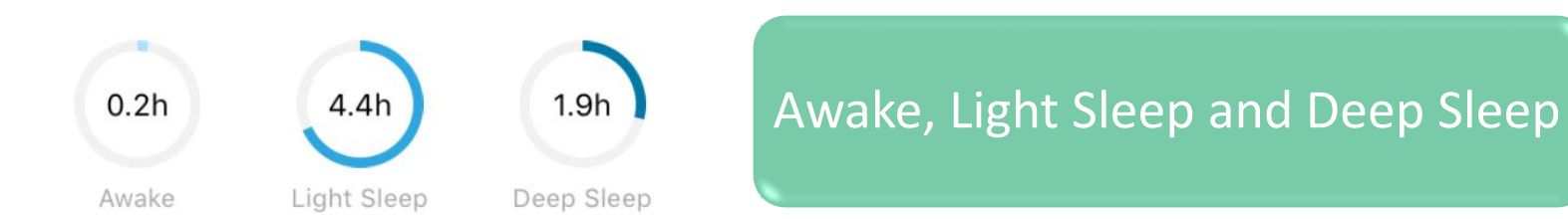

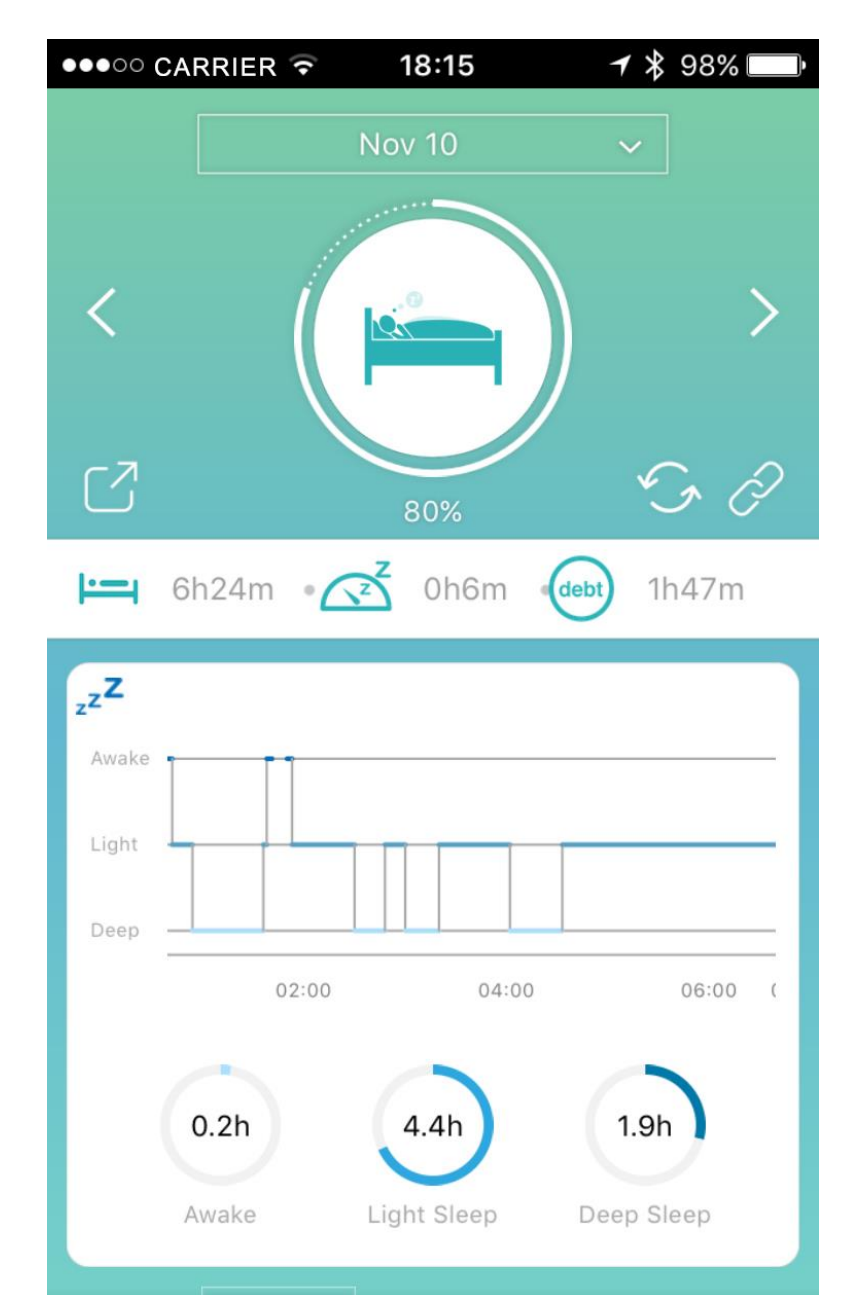

History

Games

Settings

Home

Activity

# Archon BEMOVED User Guide (iOS)

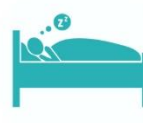

×

Ì

deb

6h24m

0h6m

1h47m

### Activity (Sleep Record)

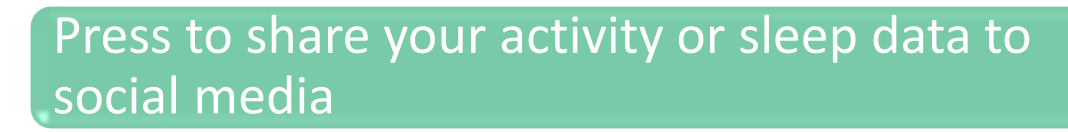

Press to sync data between Archon BEMOVED and your phone

Device and cloud synchronization setting

### Total sleeping time

Time required to fall asleep

Sleeping time compared with daily target (Sleeping goal can be set at "General Info")

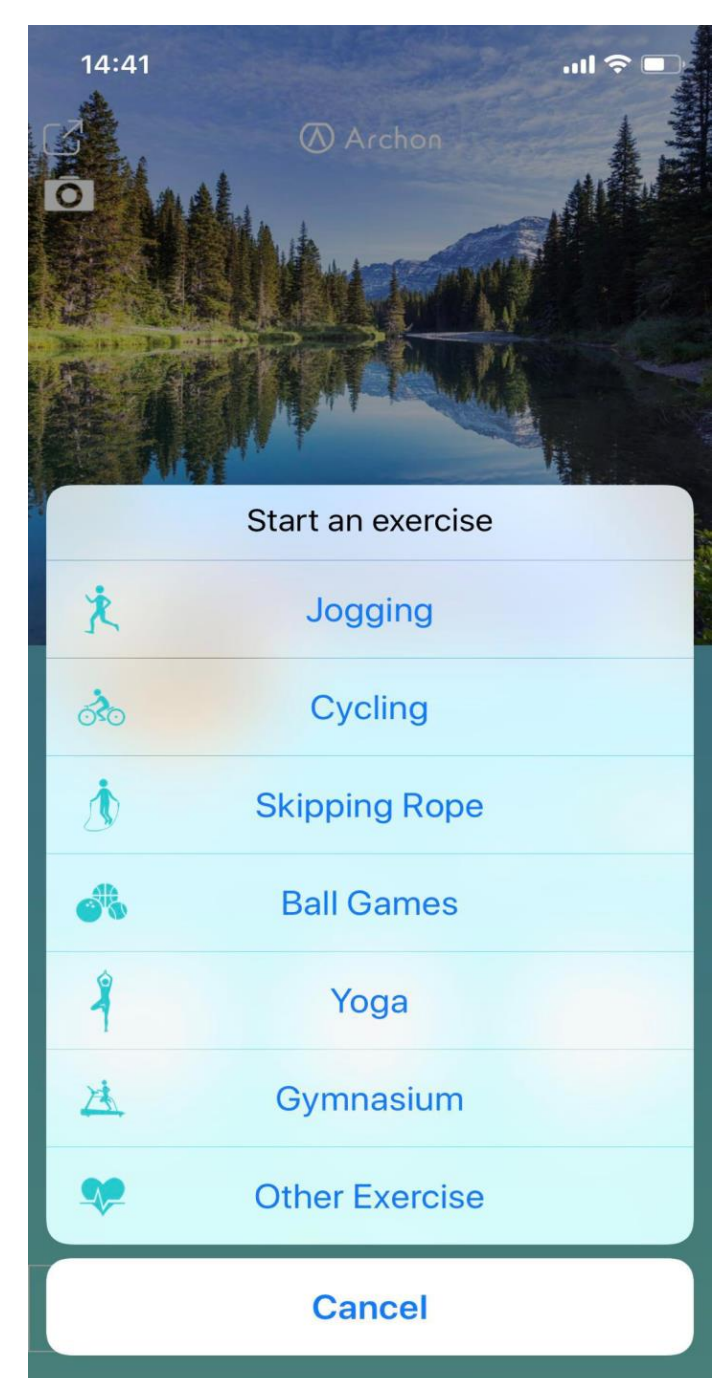

### Archon BEMOVED User Guide (iOS) Sport Mode Icon

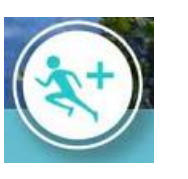

Click the sport mode icon to select different sport activities

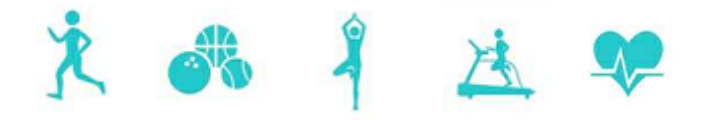

Tap the respective icon to start sport activities like Jogging, Ball games, Yoga, Gymnasium and Other sports

ão 🤳

Archon BIKE and JUMP product is required to start cycling and skipping rope exercise respectively.

\* Once start sport mode, BEMOVED will automatically turn on heart rate tracking. Please keep BEMOVED Bluetooth connected to the phone to allow real-time data transmission to Archon app. If Bluetooth connection is not good, some heart rate and sport data may be lost.

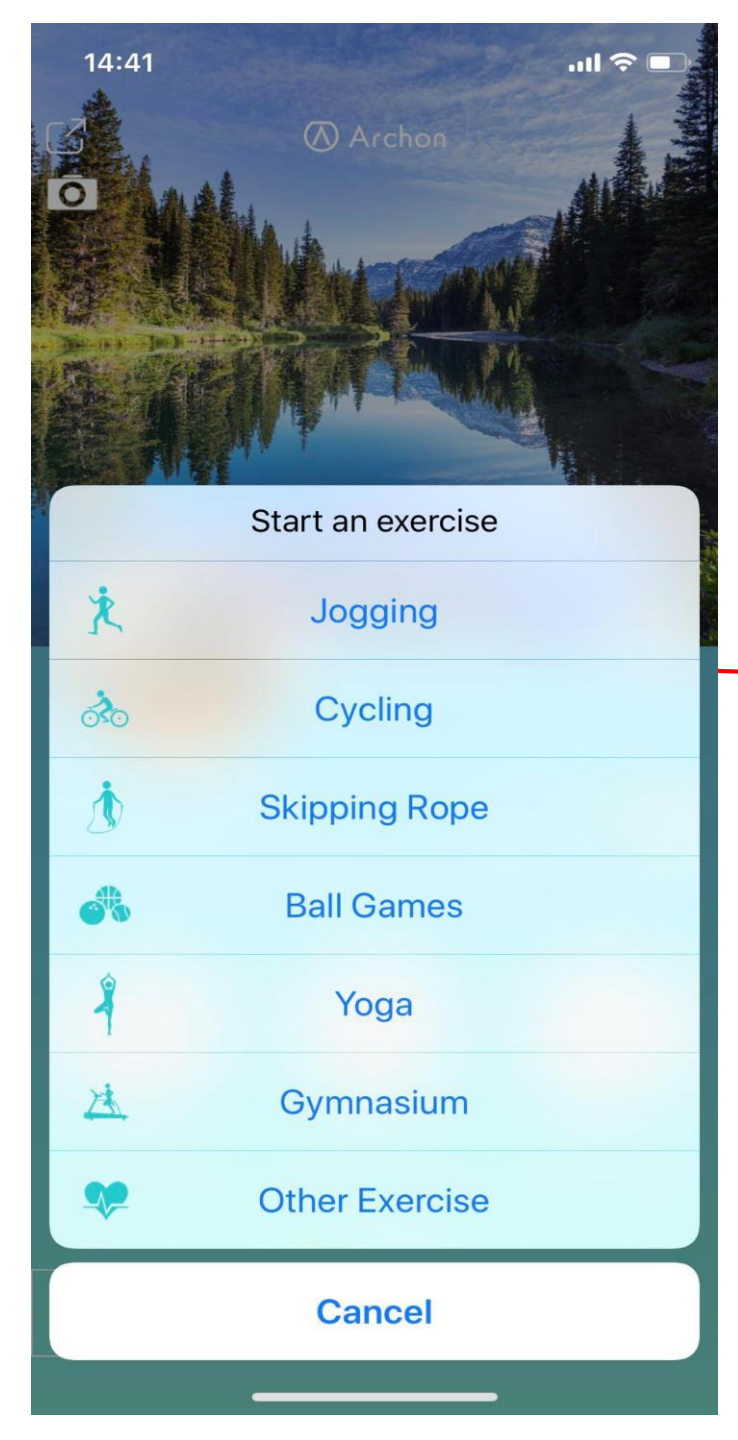

Jogging

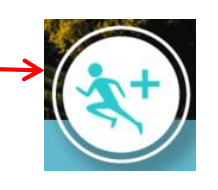

Click the running icon to select different activities

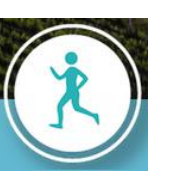

Select jogging icon to enter jogging page

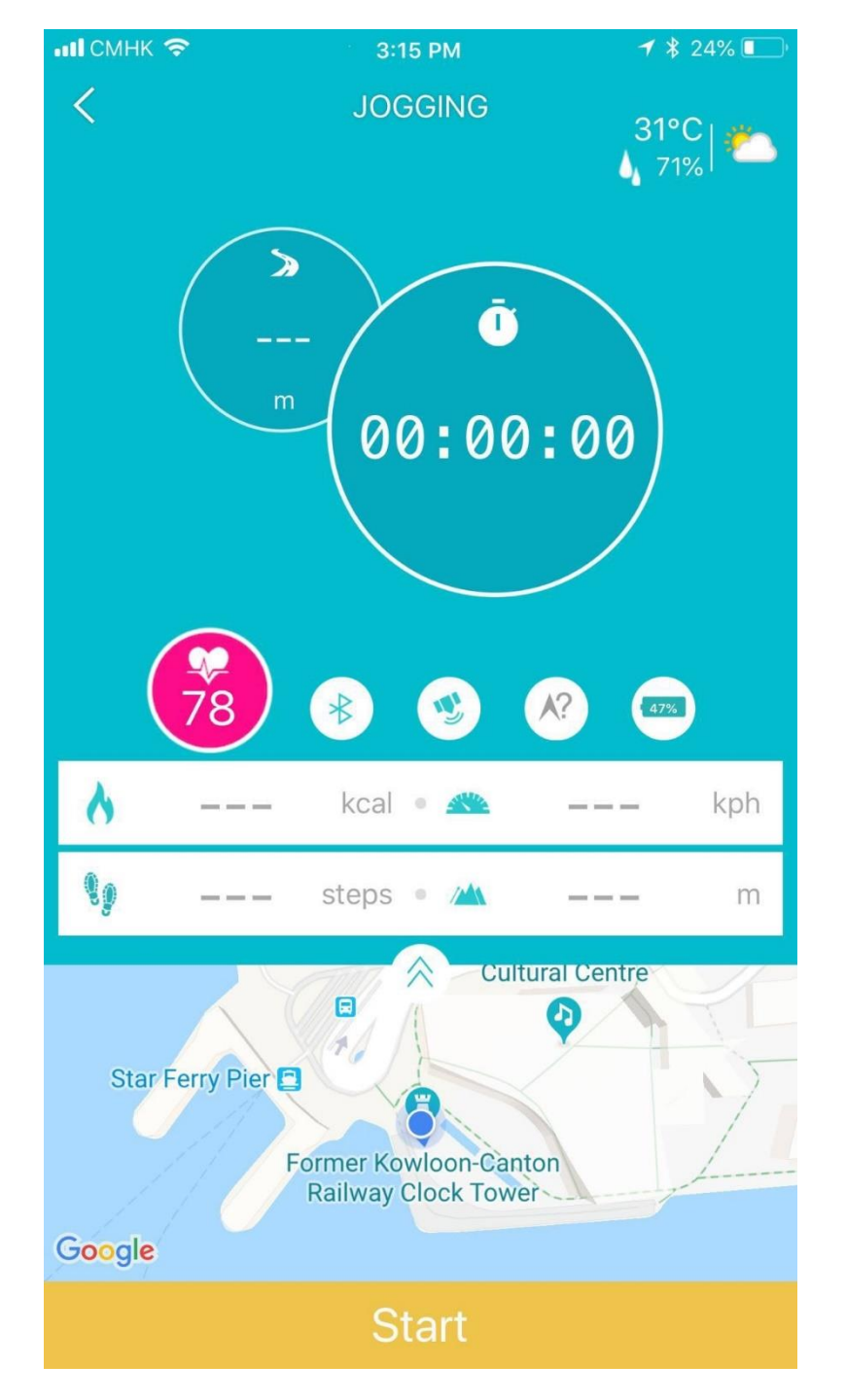

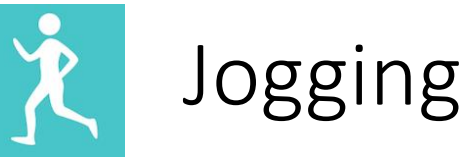

27°C | \_\_\_\_

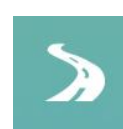

Jogging distance (meter)

Jogging duration

Weather information

Ū

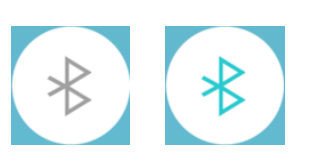

Icon will light up if Archon BEMOVED is connected successfully

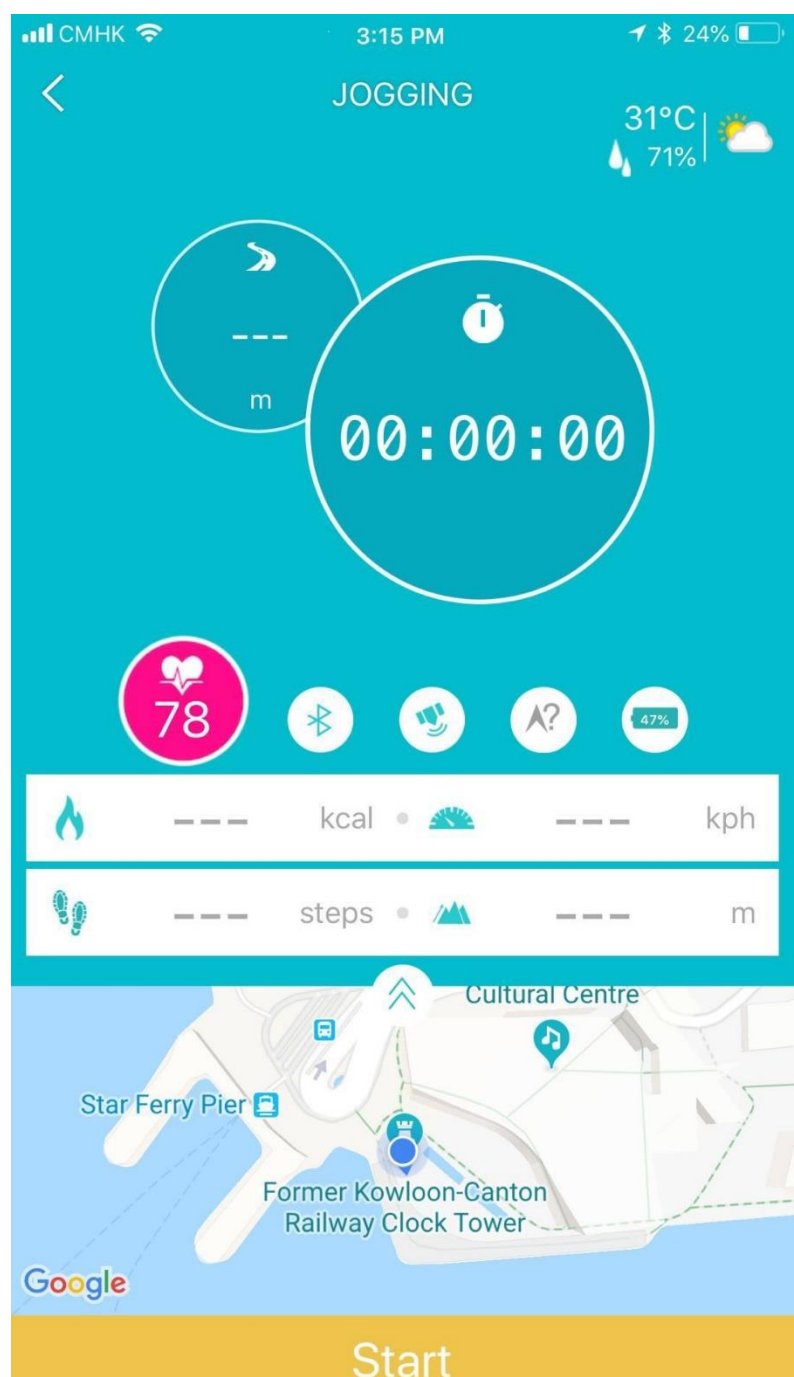

Jogging

GPS icon will light up if your phone GPS is enabled

### **\*\*ATTENTION\*\***

1. IF GPS IS ENABLED, MOBILE DATA WILL BE USED AND MAY INCUR CHARGES

2. WITH GPS ENABLED, PHONE BATTERY WILL DRAIN FASTER THAN USUAL

Compass will show direction if GPS is enabled

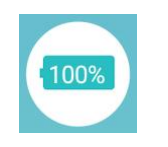

Battery level of your Archon BEMOVED

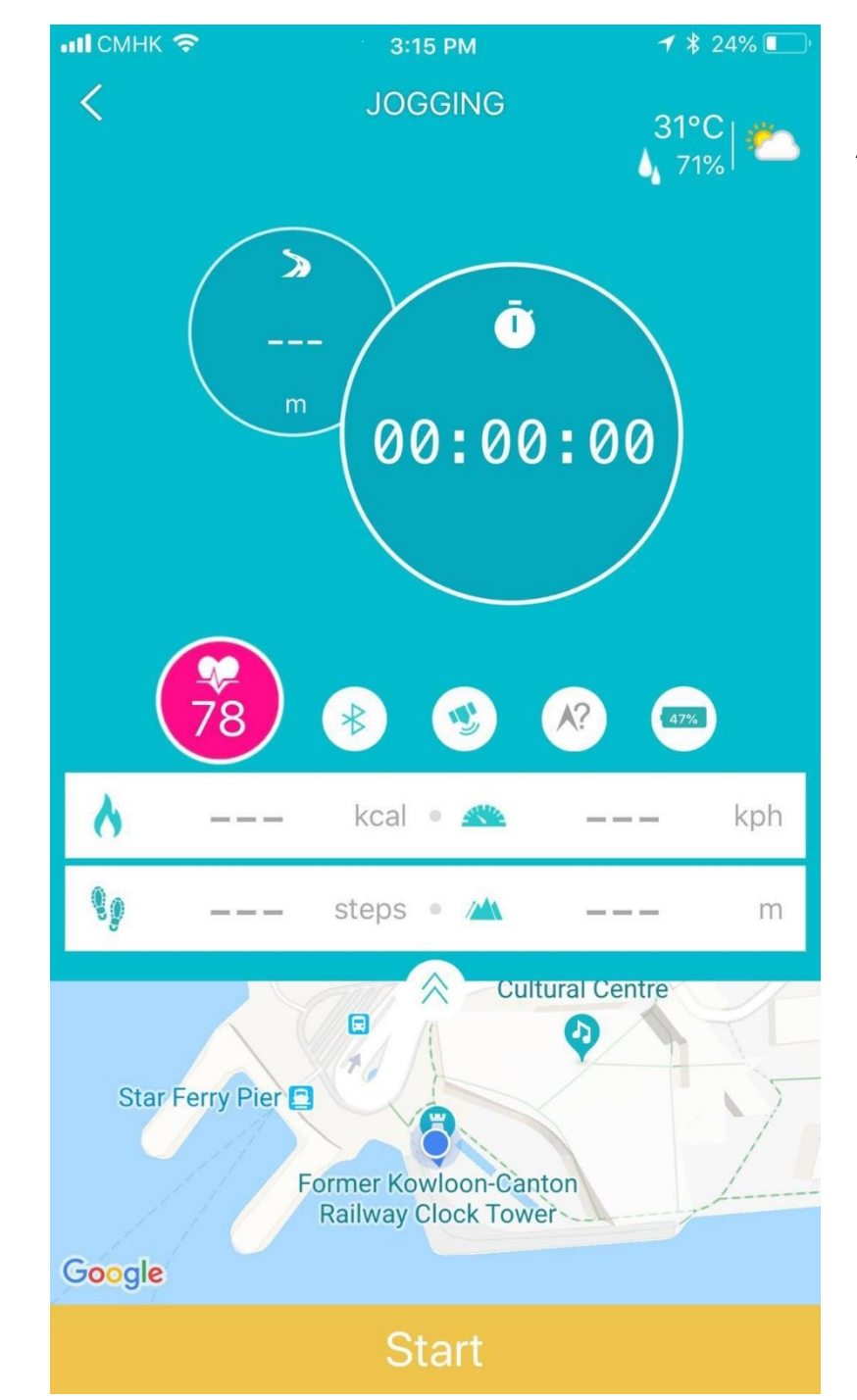

| Archon BEMOVED User Guide (iOS) |                                      |  |  |
|---------------------------------|--------------------------------------|--|--|
| Ż                               | Jogging                              |  |  |
| 8                               | Calories burnt (kcal)                |  |  |
| <b>%</b> ø                      | Number of steps                      |  |  |
|                                 | Average speed (kilometer/hour)       |  |  |
|                                 | Elevation (meter)                    |  |  |
| $\diamond$                      | Click to enlarge map                 |  |  |
| Start                           | Click to record your jogging session |  |  |

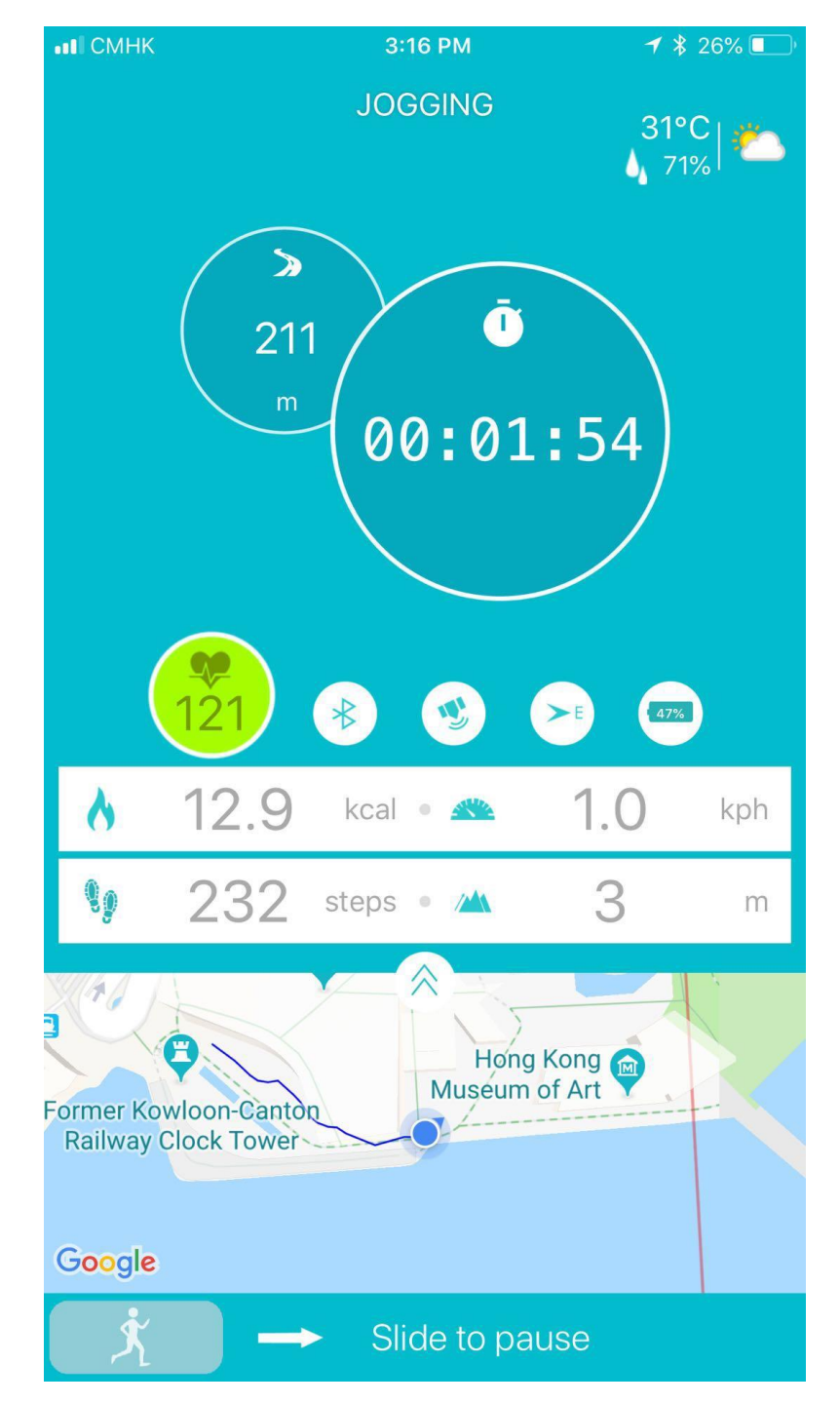

Jogging

7

7

Click to minimize/ jogging map

Zoom in jogging map

Zoom out jogging map

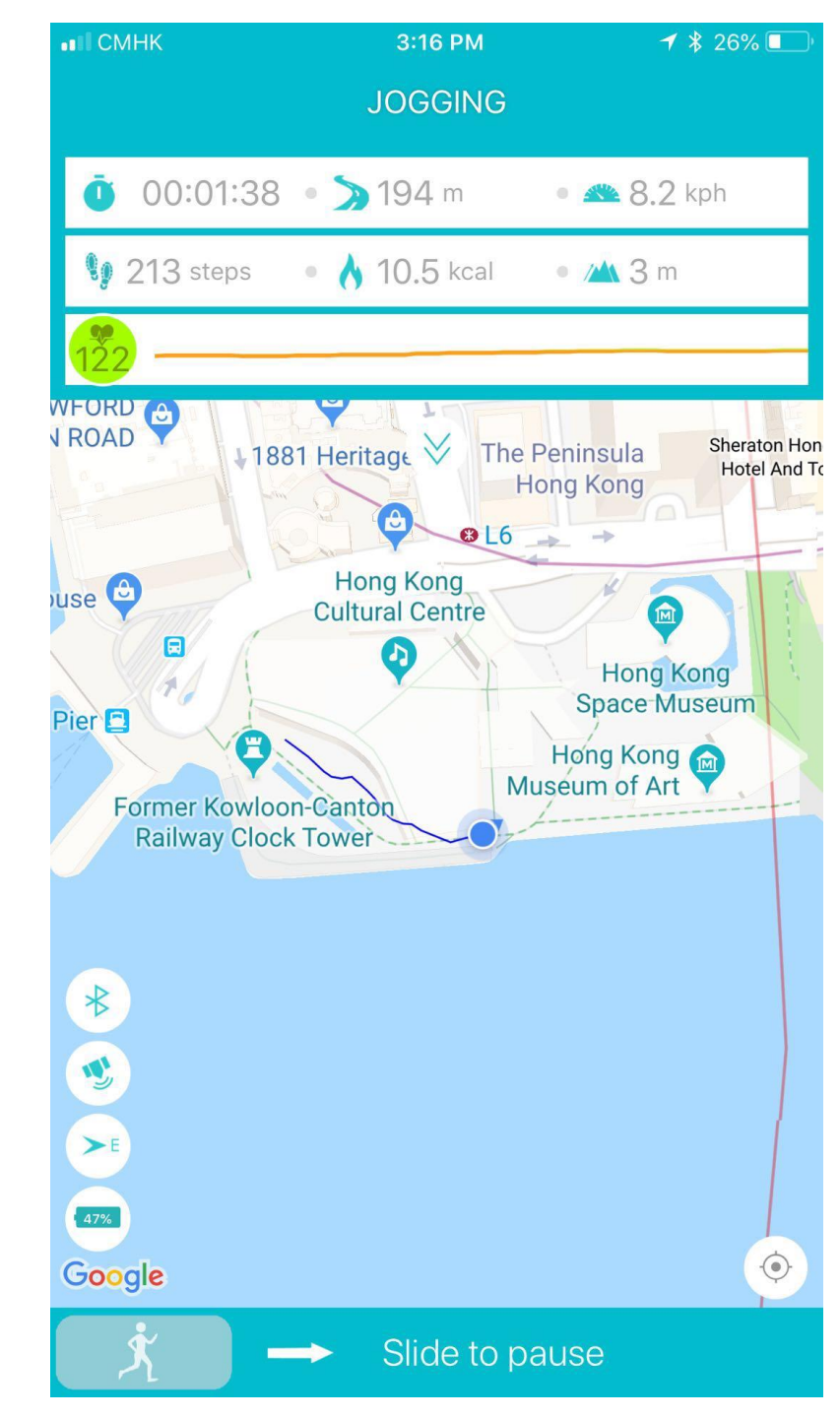

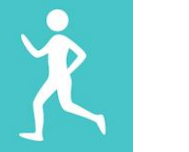

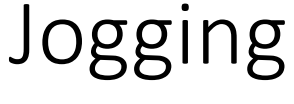

Jogging duration

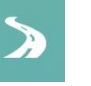

99

1

Jogging distance (kilometer)

Average speed (kilometer/hour)

Number of steps

Calories burnt (kcal)

Elevation (meter)

Slide to Pause

Slide to pause jogging session

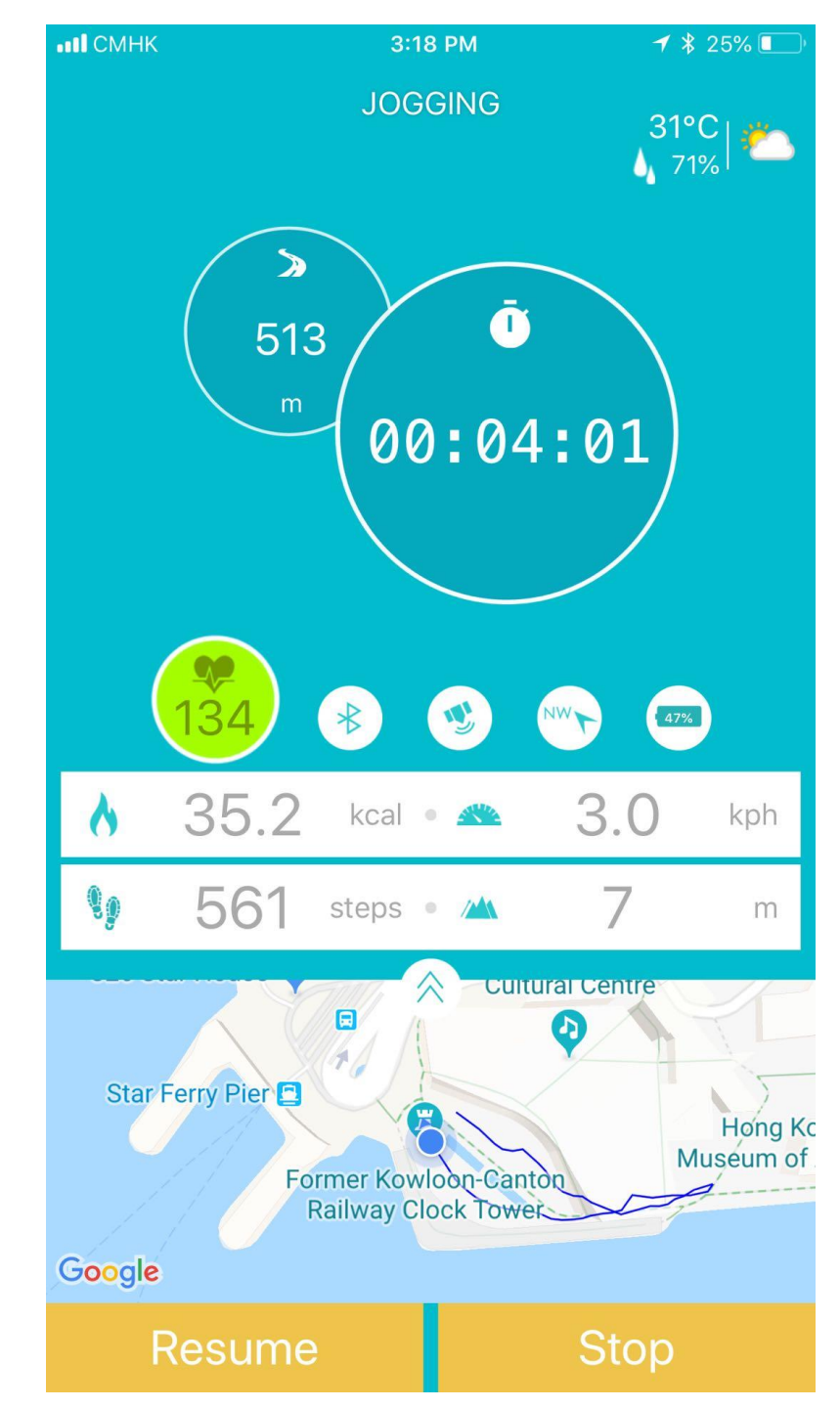

Stop

# Archon BEMOVED User Guide (iOS)Image: State of the state of the state of th

Click to stop and record jogging session

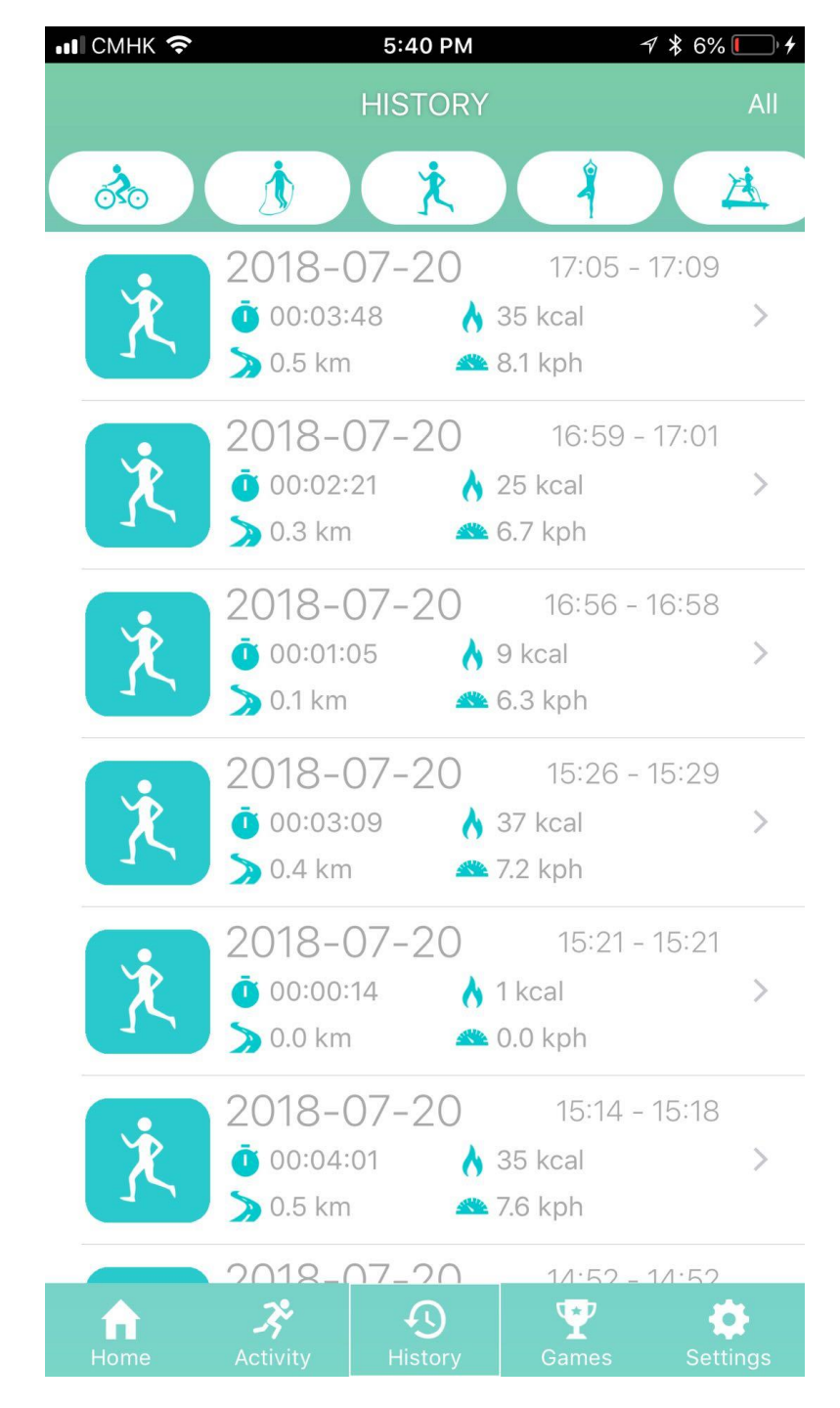

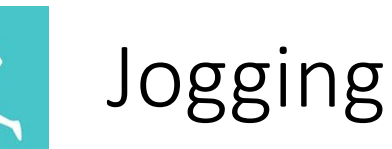

Click jogging session to view graphical display

Sweep from right to left to remove jogging record, click "OK" to confirm

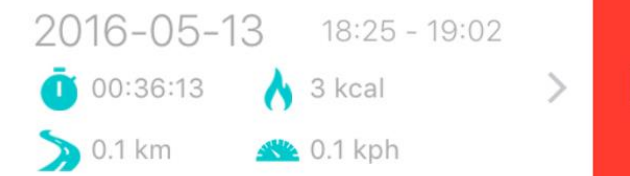

Delete

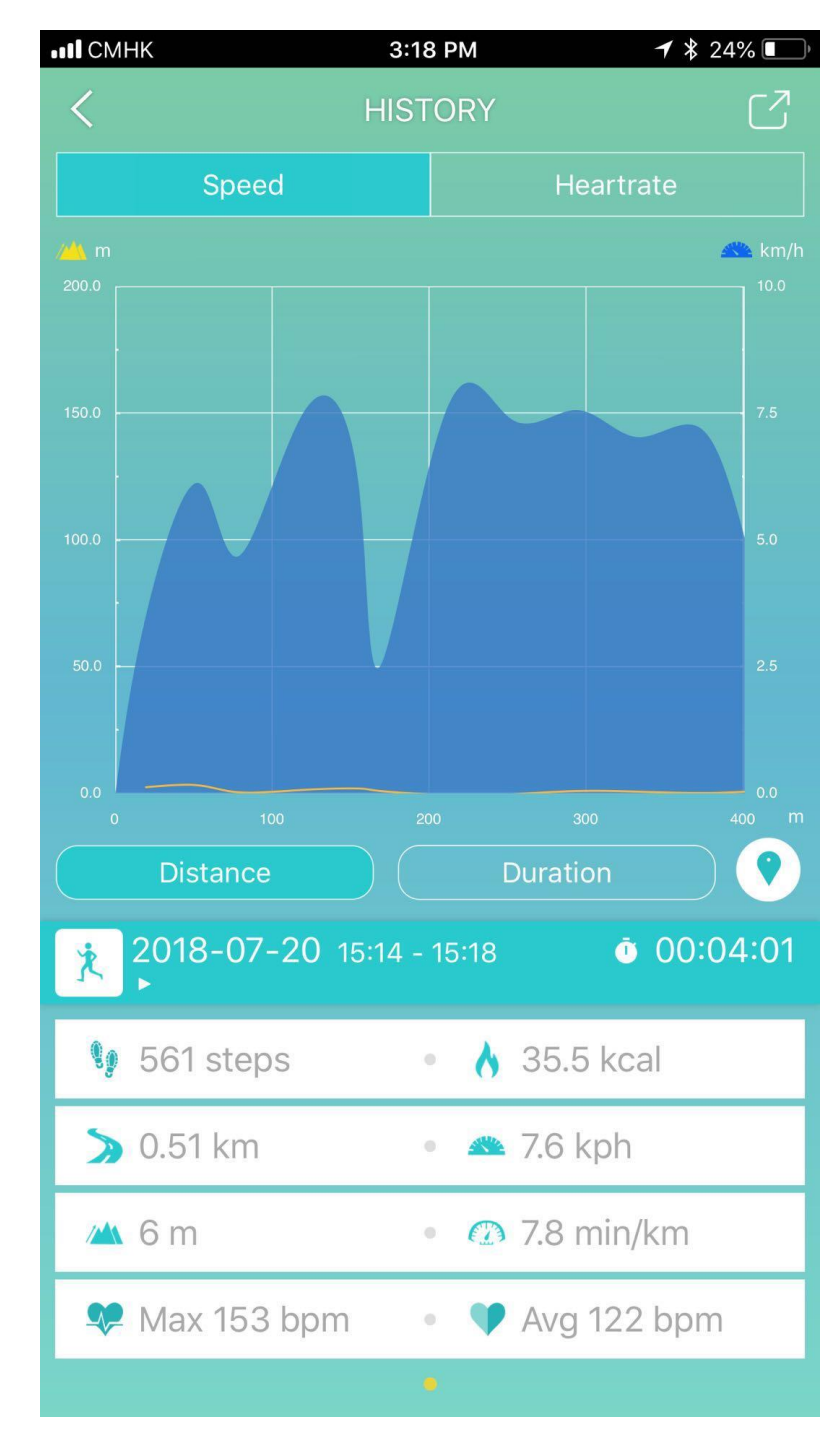

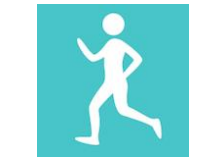

Jogging

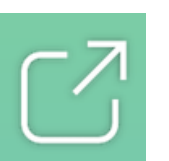

Click to share jogging history to social media

DISTANCE DURATION

0

Switch between distance and duration graphical display

Click to see jogging map

Jogging duration

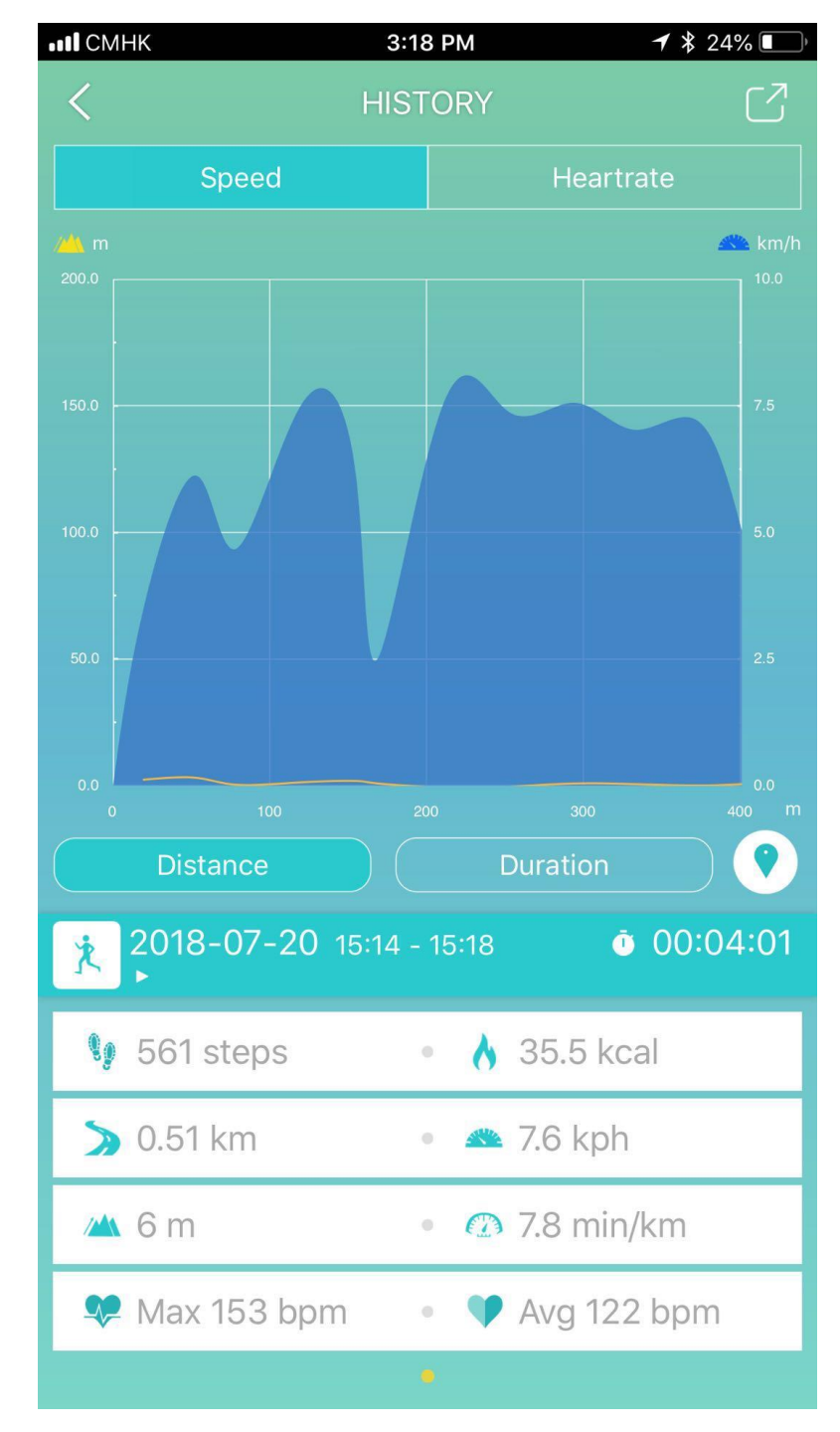

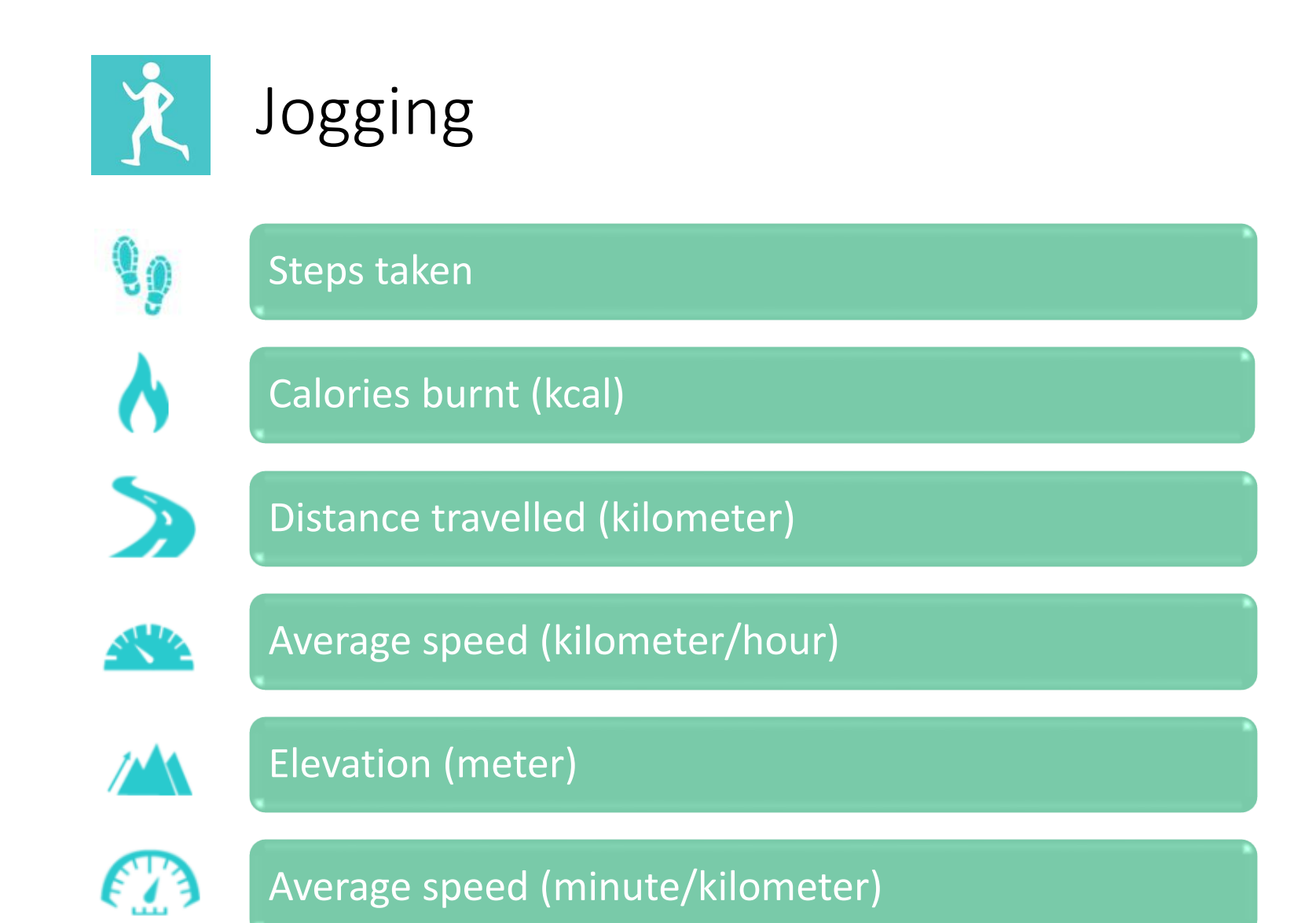

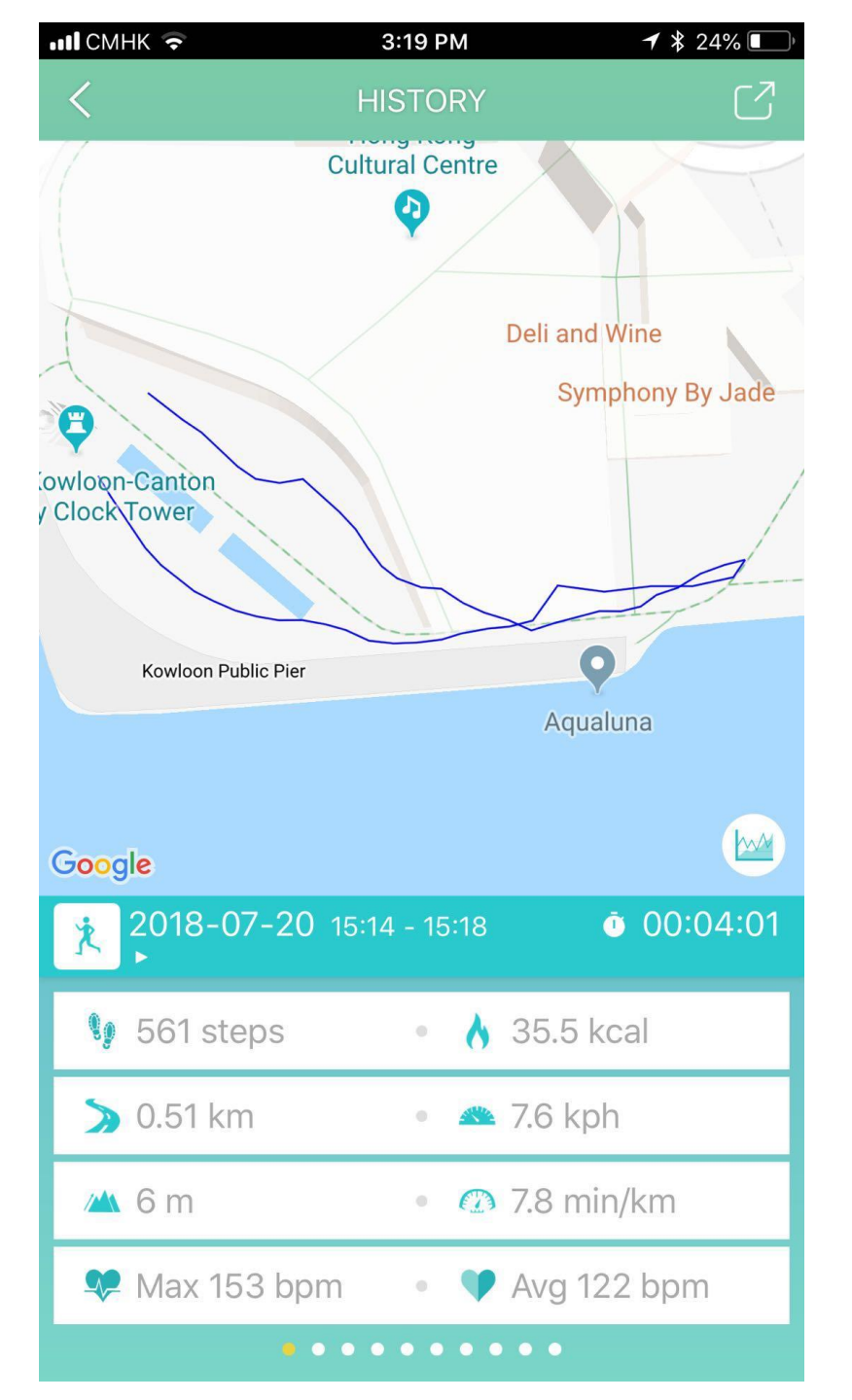

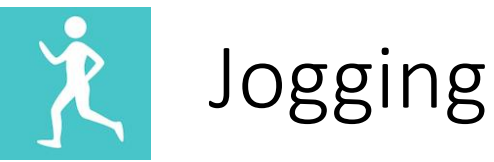

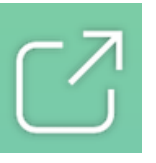

Share your jogging history to social media

 $\mathcal{M}$ 

Back to graphical display

<>>

Sweep left or right to switch between different records

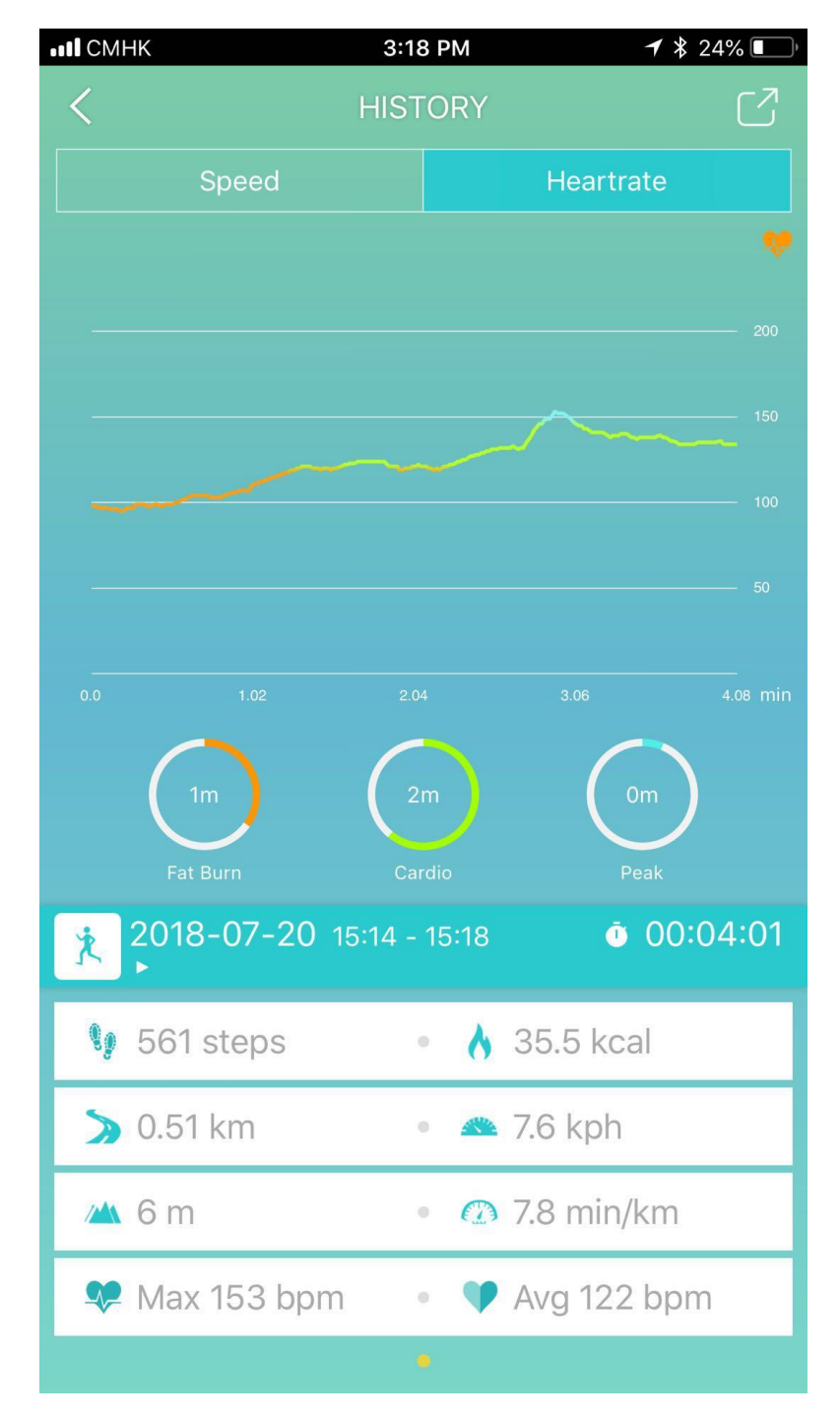

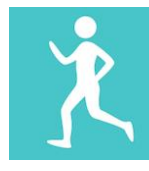

### Jogging (Heart Rate)

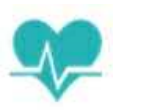

Max Heart Rate (bpm)

Average Heart Rate (bpm)

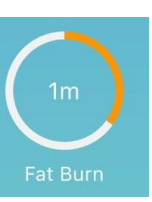

Fat Burn Zone (50-69% of maximum heart rate) Heart rate during moderately intense activities

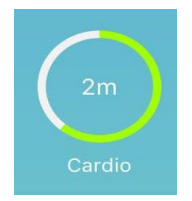

Cardio Zone (70-84% of maximum heart rate) Heart rate during hard physical activity

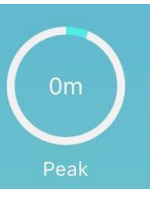

Peak Zone (>85% of maximum heart rate) Heart rate during high intensity physical activity

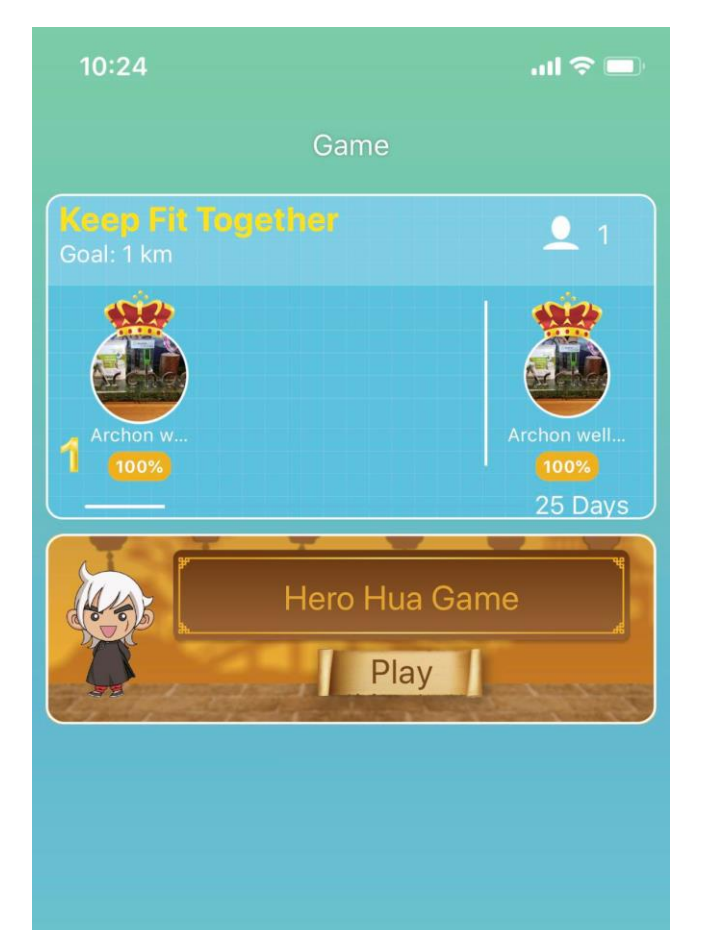

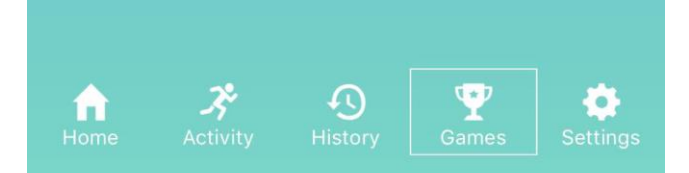

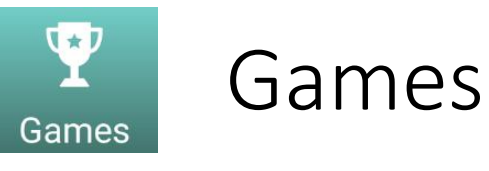

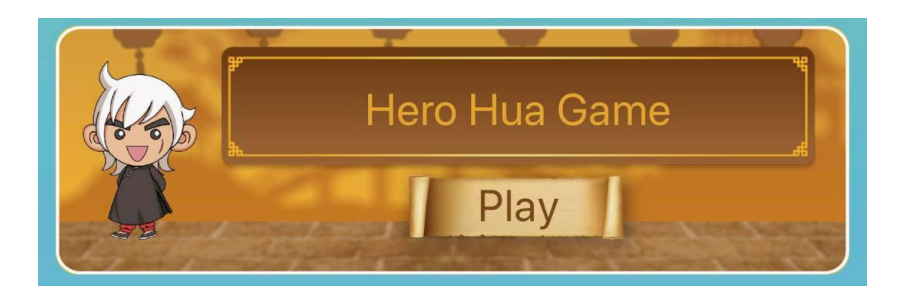

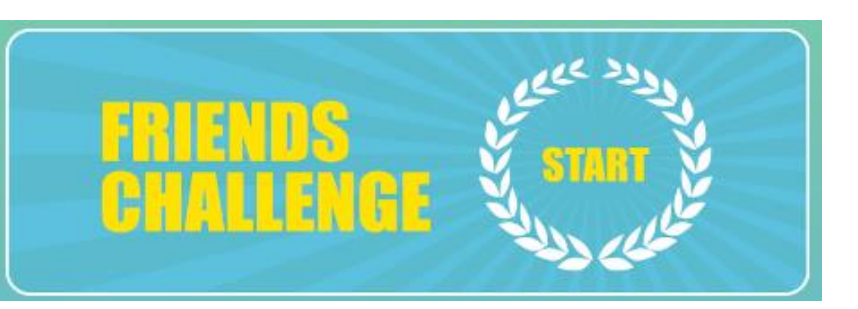

Press to start and set up friends challenge by steps, calories or distance

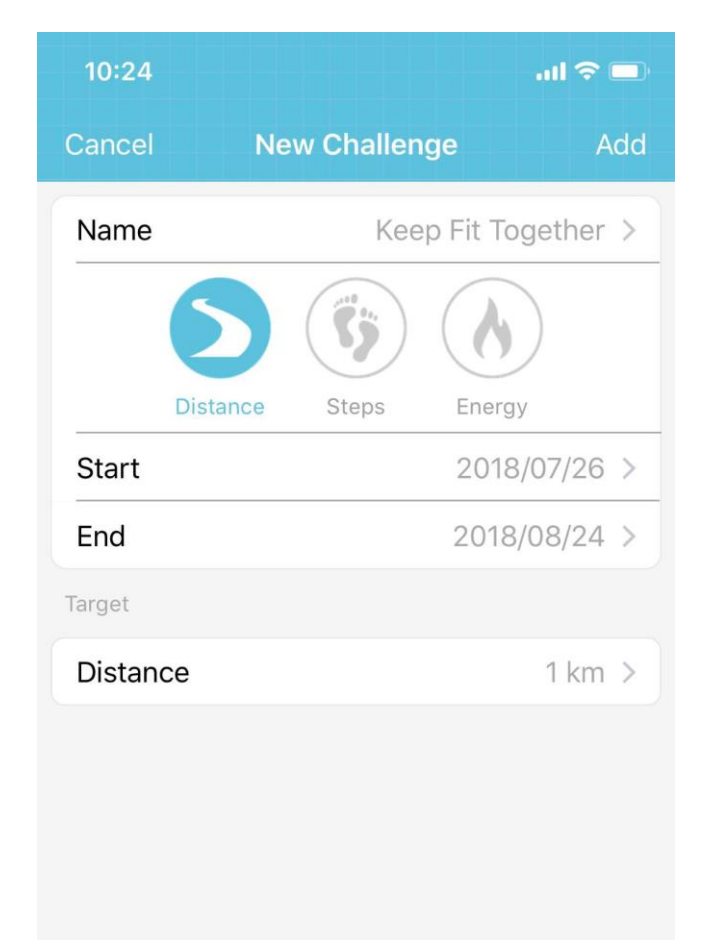

TREADS CONTRACT OF START

Start

End

Target

Distance

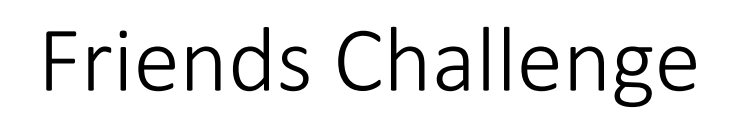

Name 88km running competition >

Set challenge name

| Distance | Steps        | Energy   | Select typ |
|----------|--------------|----------|------------|
| 20       |              | /04/27 > | Cot starts |
|          | 2016/05/26 > |          |            |

Select type of challenge

### Set start and end date

Set target for the challenge

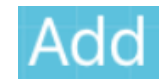

88 km >

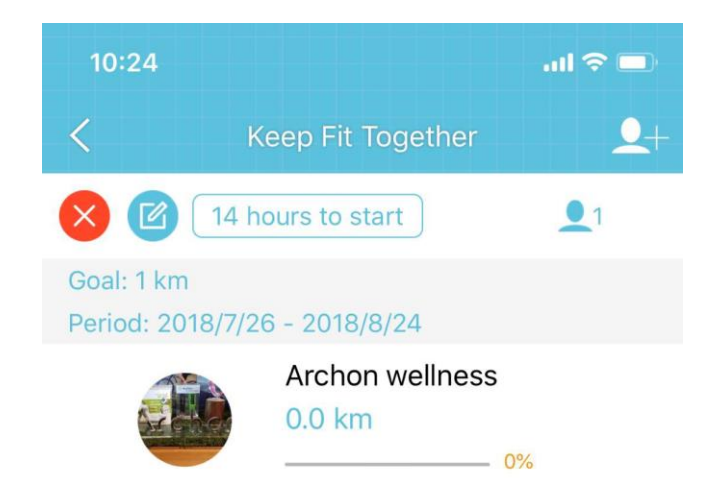

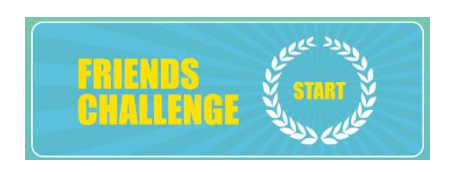

### Friends Challenge

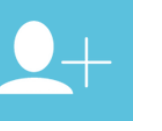

Click to invite friends

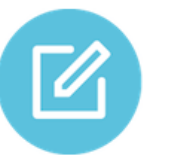

Click to edit friends challenge settings

×

Delete the friends challenge

1

Number of friends joined the challenge

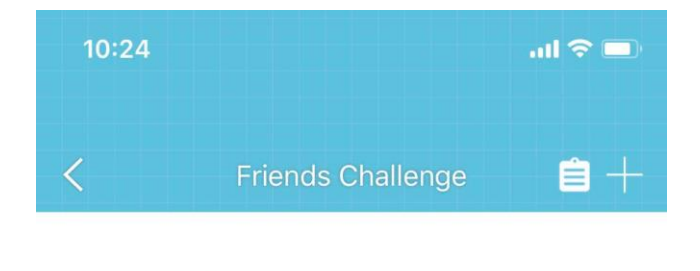

14 hours to start

1

Archon well...

25 Days

1

**Keep Fit Together** 

**Keep Fit Together** 

Goal: 1 km

Archon w.

Goal: 1 km

Archo...

# Archon BEMOVED User Guide (iOS)

FRIENDS START

# Ê

# +

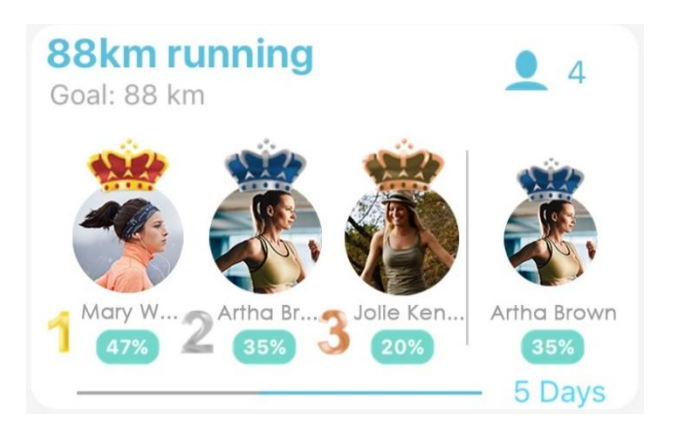

### Friends Challenge Record

### Challenge History

### Click to add new challenge

Friend challenge ranking and status. Click to see details of the friend challenge

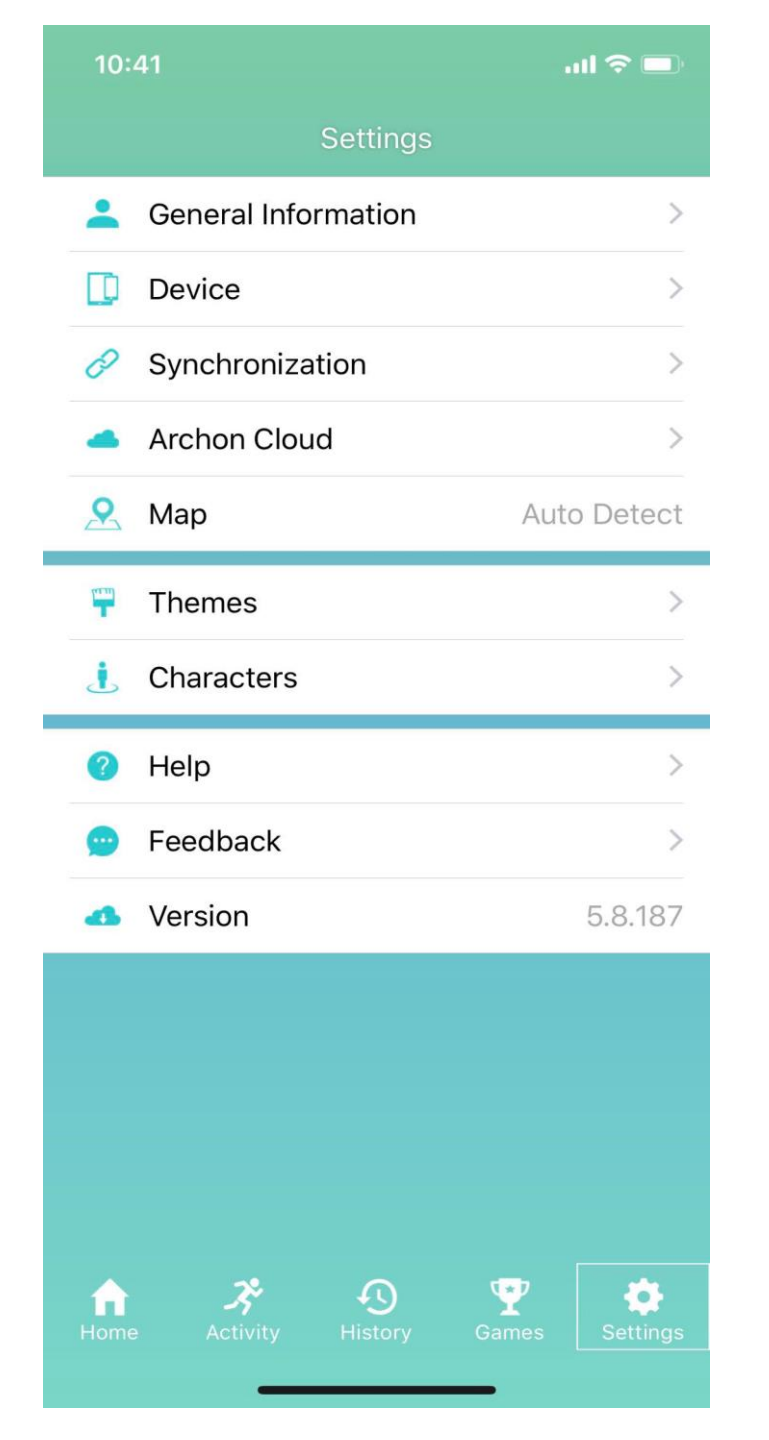

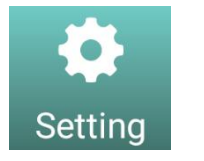

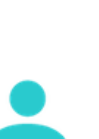

Ē

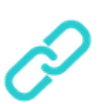

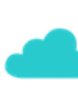

II II

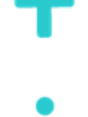

General information, target steps and sleeping goal settings

Device pairing

Settings

Device and server synchronization settings

Cloud username, photo and login/logout settings

Home page wallpaper setting

Activity page character setting

| 10:41                  |             | ul 🗢 🗖       |
|------------------------|-------------|--------------|
| Cancel                 | Personal In | fo Save      |
| 😤 Gen                  | der         | Female >     |
| 1 Birth                | nday        | 1970-01-01 > |
| ፤ Heig                 | ght         | 170 cm >     |
| 🖤 Weig                 | ght         | 60 kg >      |
| 🛏 Inter                | nsity       | Low >        |
| <ul><li>Slee</li></ul> | ping Goal   | 8hr 00m >    |
| 💔 Targ                 | jet Steps   | 10000 >      |
|                        |             |              |

- General Information
- Input your gender Input your birthday Input your height Input your weight Input your strength type Input your sleeping goal

**9**0

**P** 

18

↑

-

z

Input your daily target steps

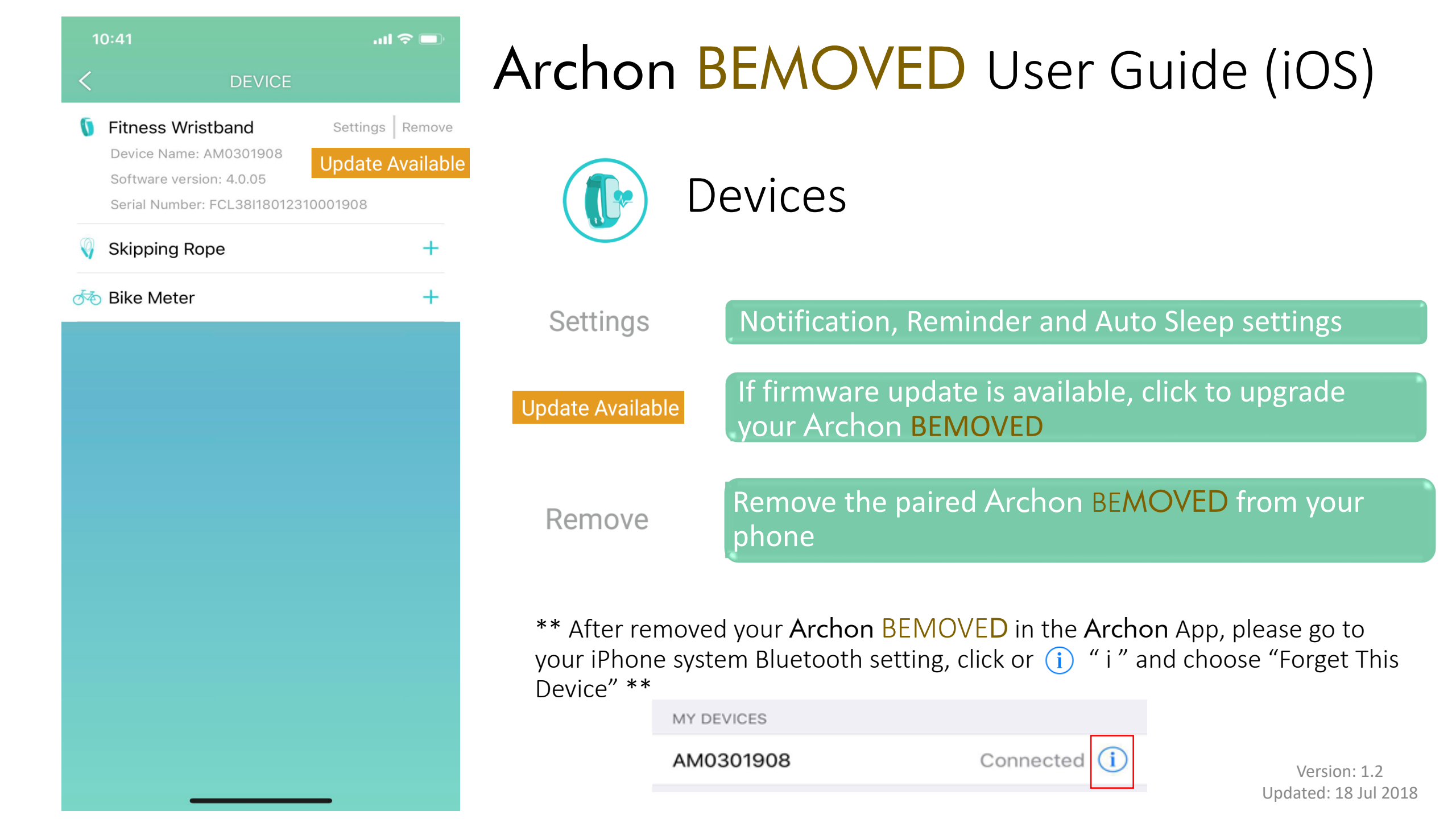

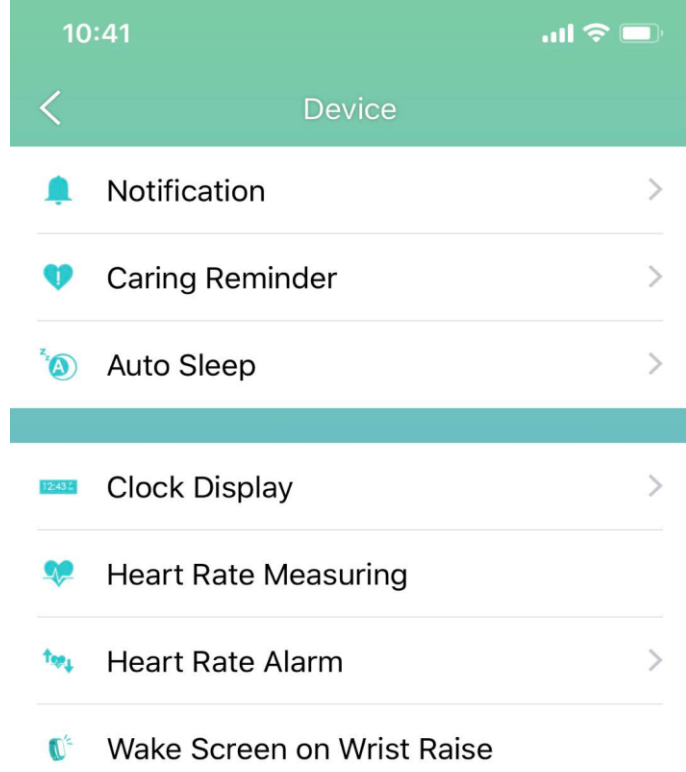

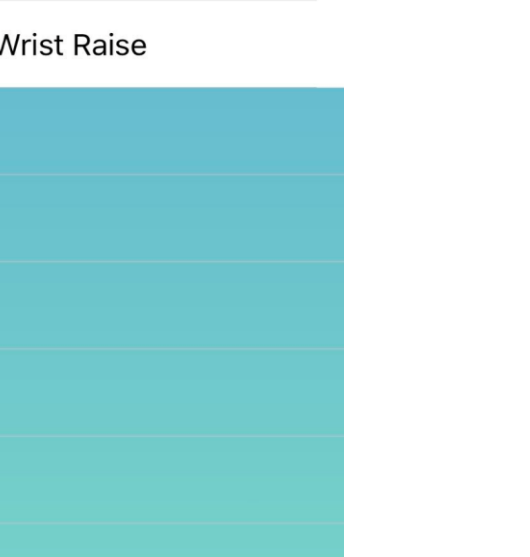

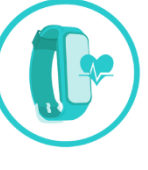

### Fitness Wristband Settings

Incoming call, Missed Call, SMS, Email, Facebook, Twitter, WhatsApp, WeChat, Line, Calendar, Link lost Alert notification settings

Exercise, Sleep, Reminder and Meal Settings

<sup>z</sup>

Auto Sleep time setting

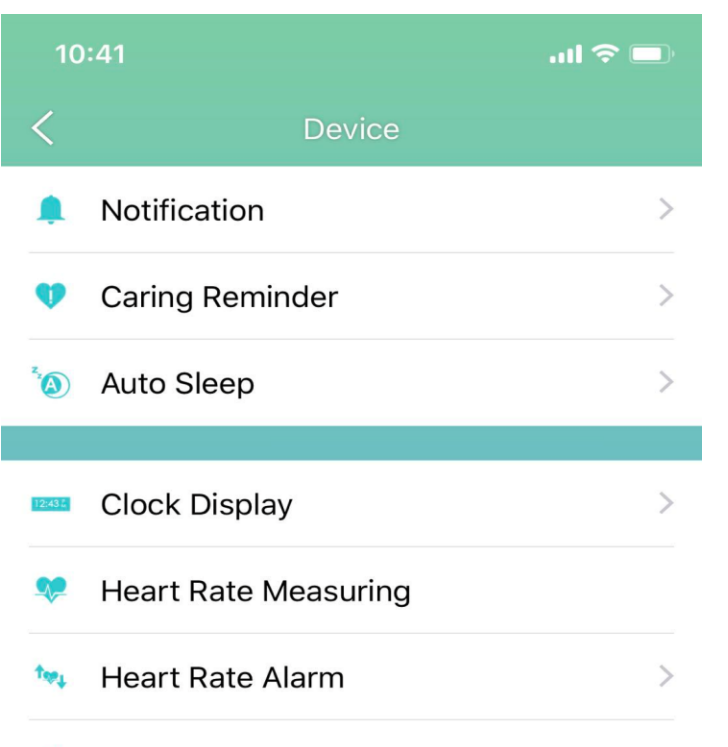

Wake Screen on Wrist Raise

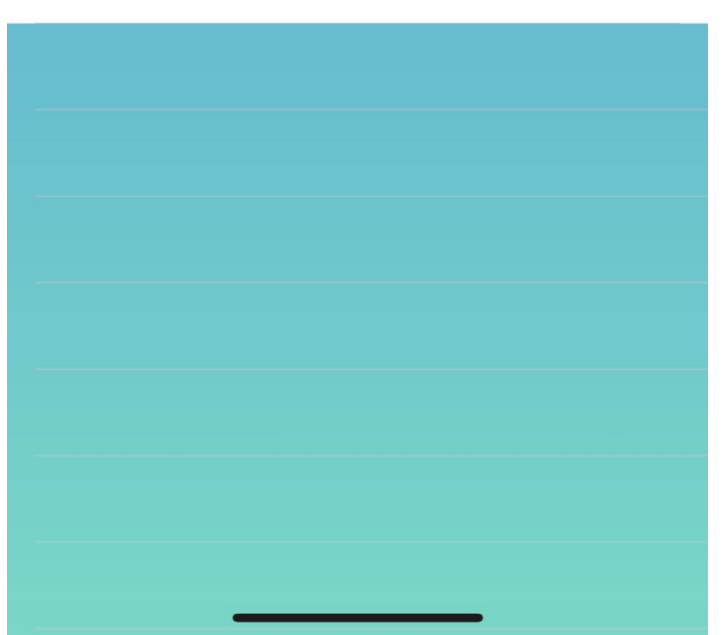

# Archon BEMOVED User Guide (iOS)

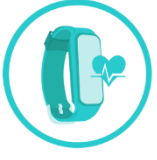

### Fitness Wristband Settings

12:43 Å

Clock Display: Change different clock display styles

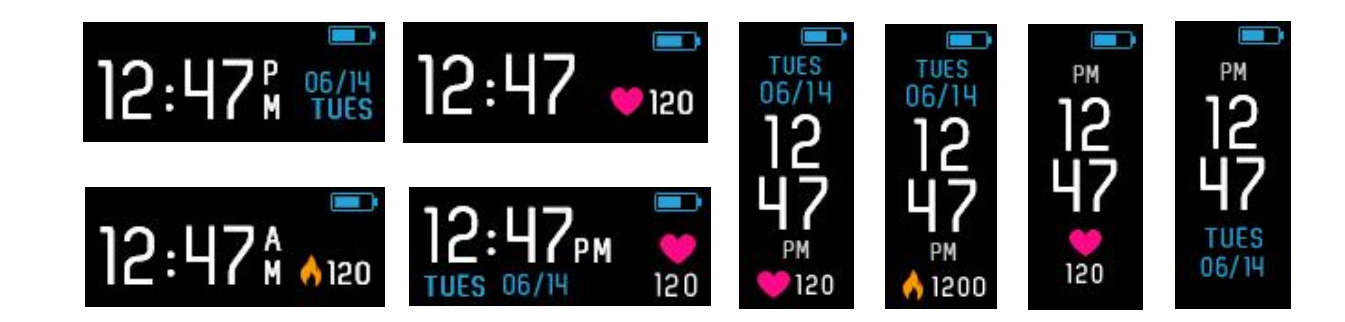

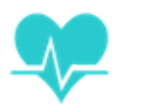

Heart Rate Tracking: Auto heart rate tracking frequency setting

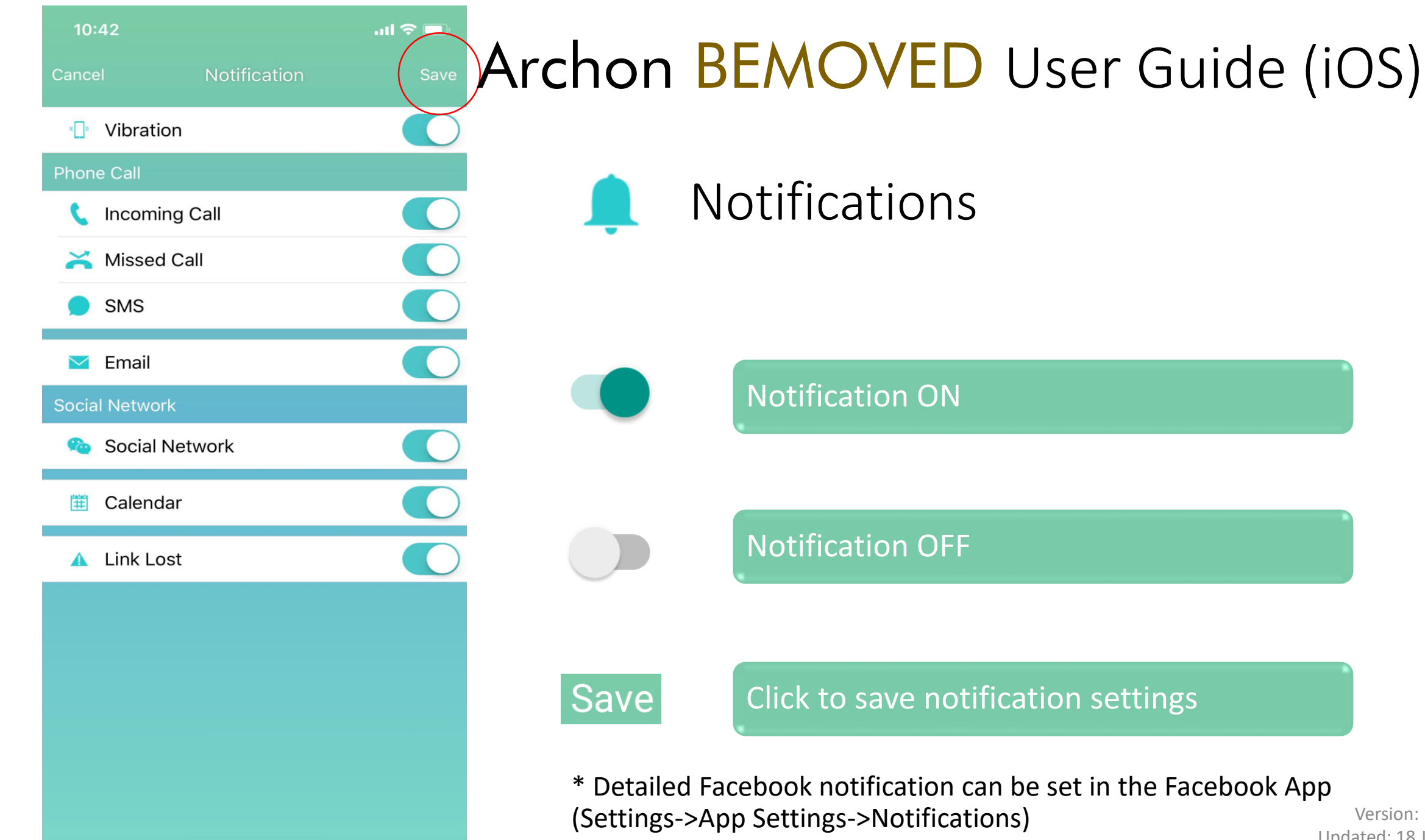

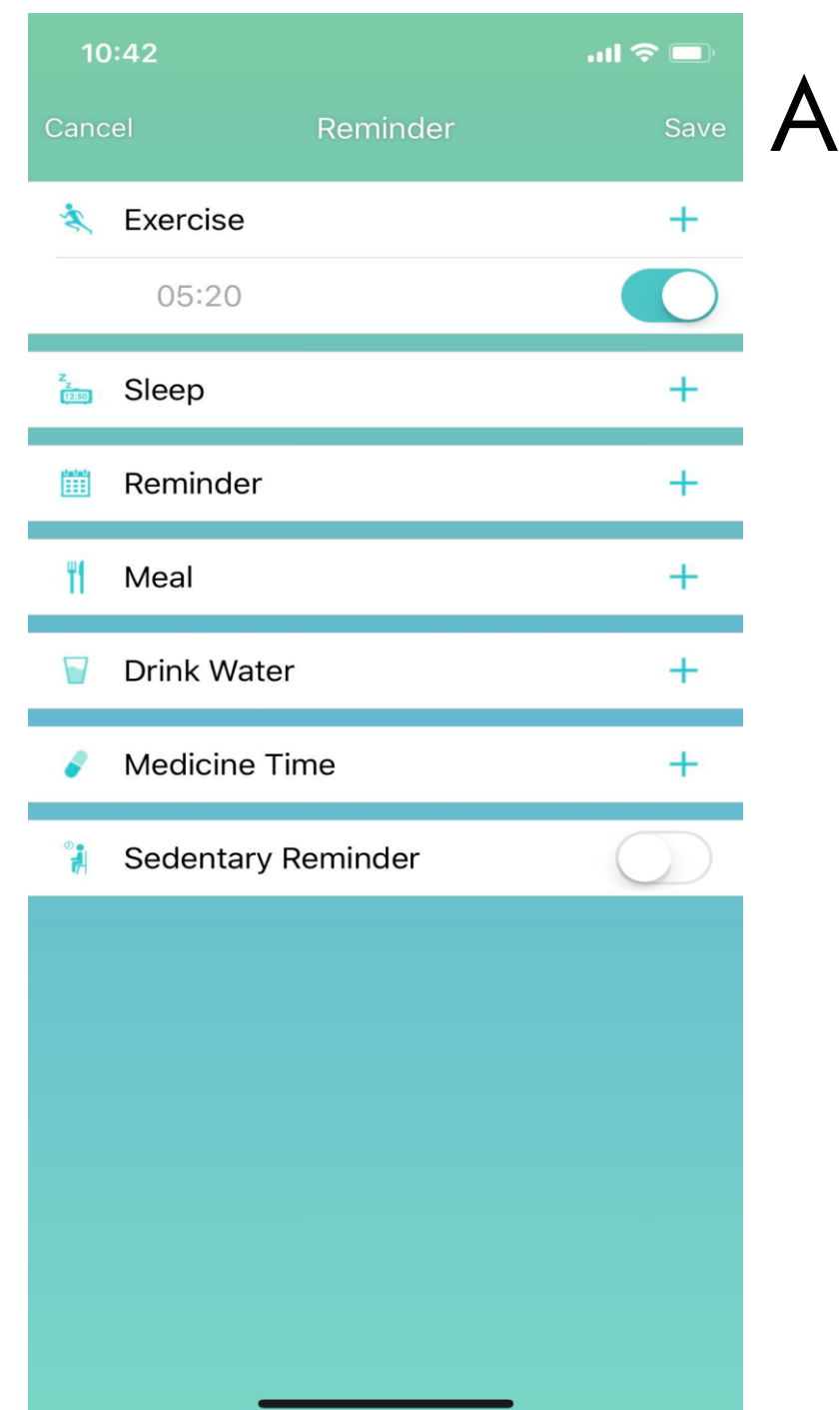

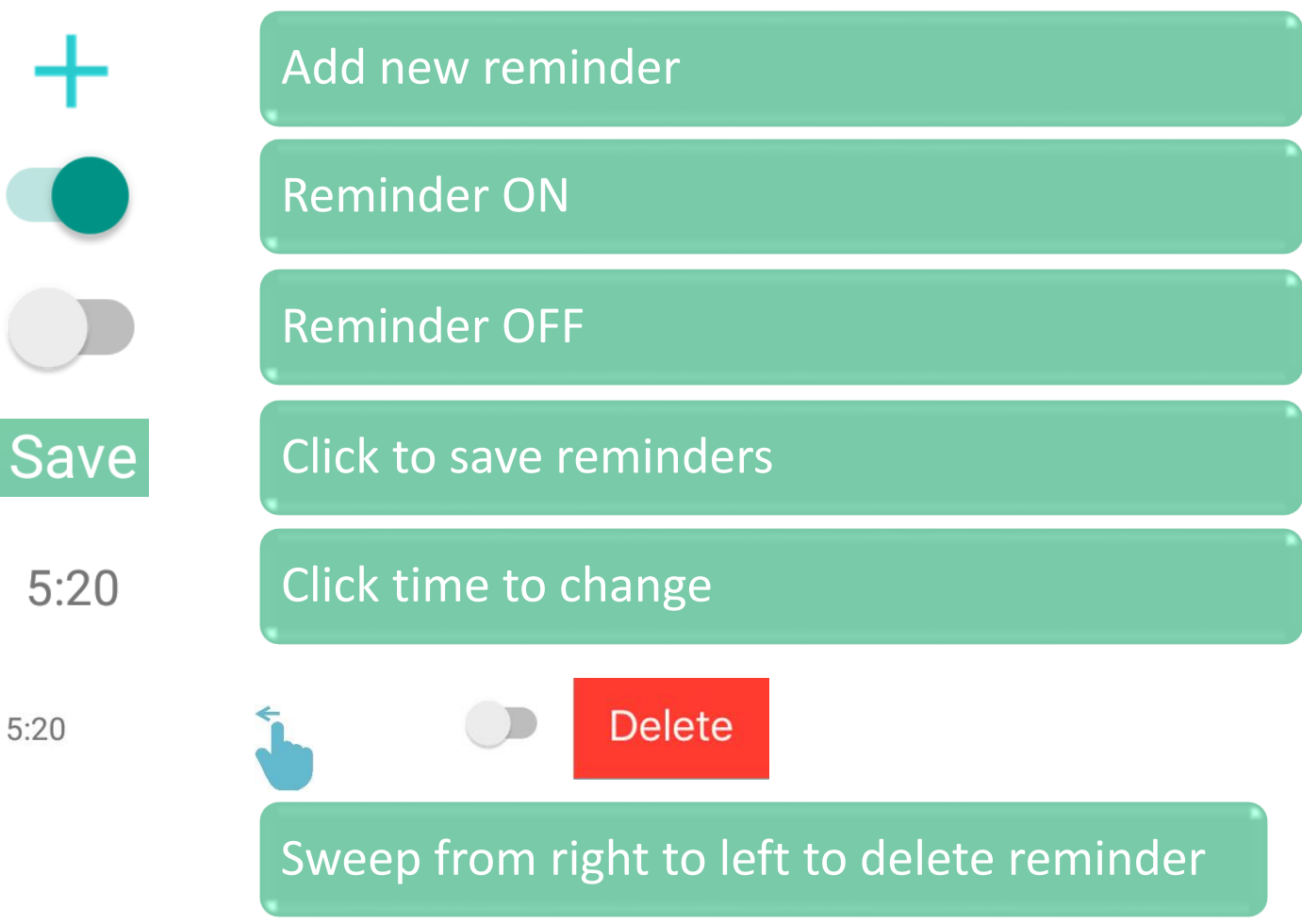

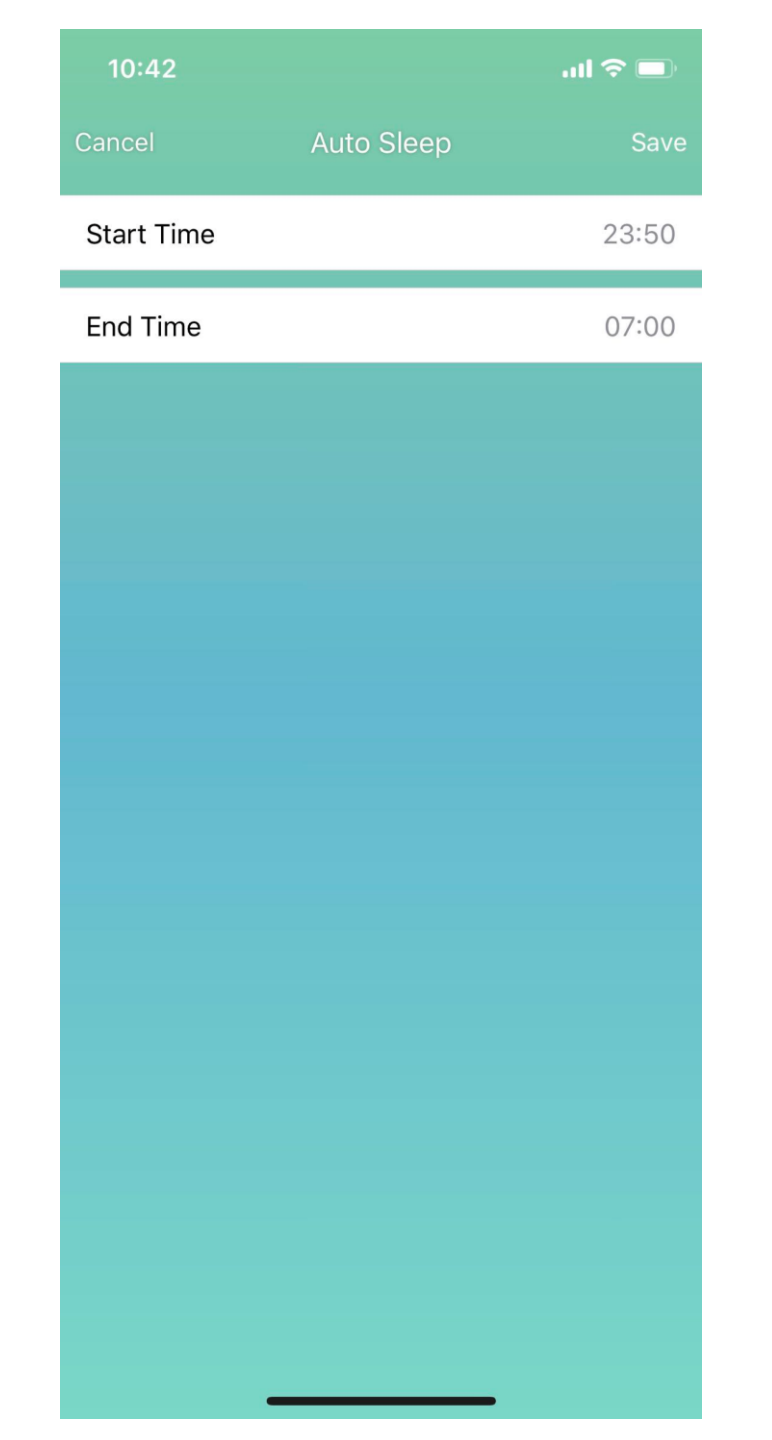

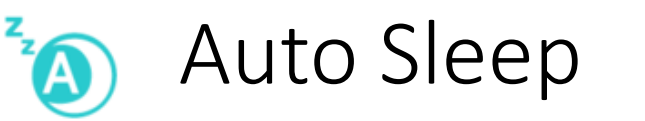

Start Time

23:50

Input your usual sleep time

End Time

07:00

Input your usual wake up time

Save

Click to save auto sleep settings

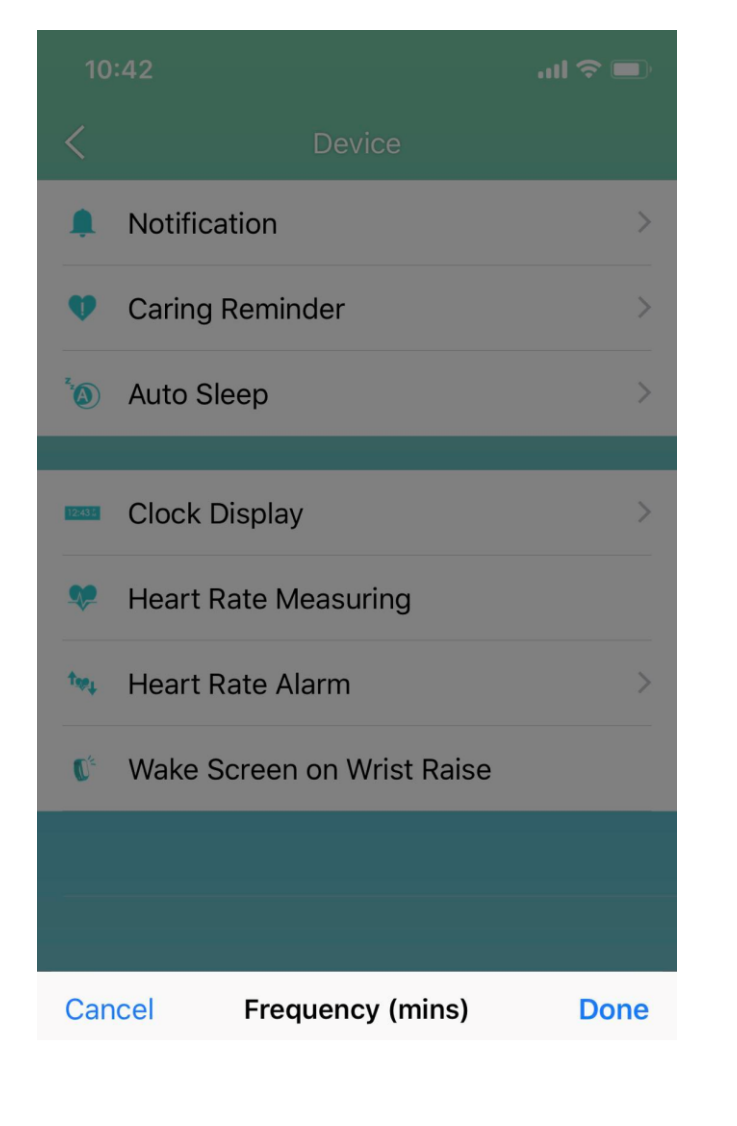

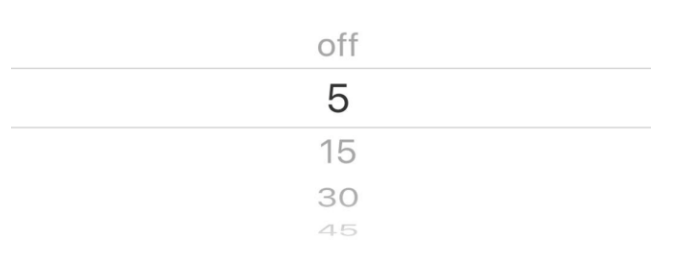

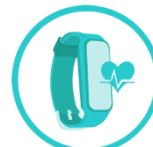

Auto Heart Rate Tracking Setting

Frequency (mins)

Off

5

15

30

45

Select the auto heart rate tracking frequency or turn it OFF

Once frequency is selected and synchronized, your Archon BEMOVED will track and record your heart rate automatically

Real Time Heart Rate Tracking

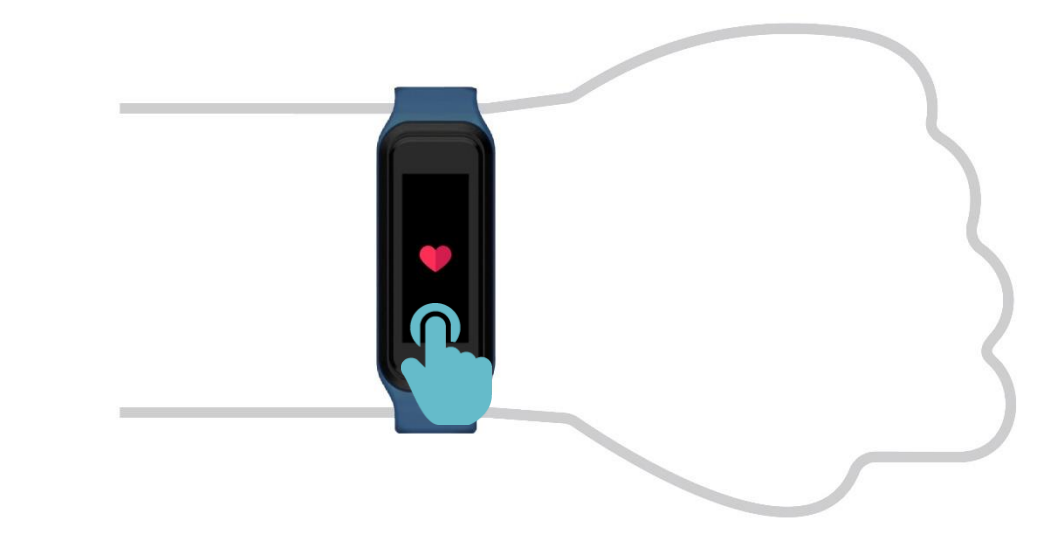

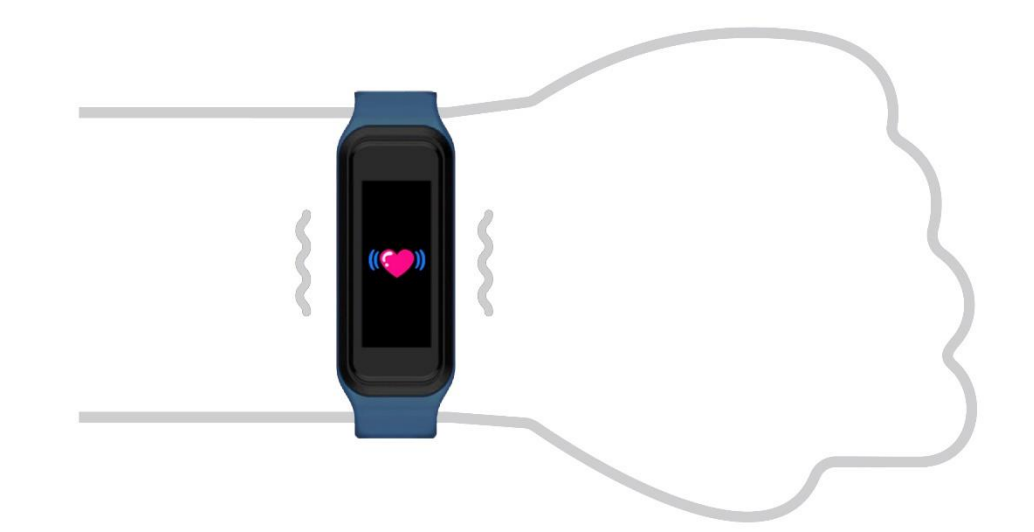

1. To turn ON the real time heart rate tracking, sweep to the heart rate tracking page, press and hold for 2 seconds

2. Your **BEMOVED** will vibrate gently and start to track your heart rate

Real Time Heart Rate Tracking

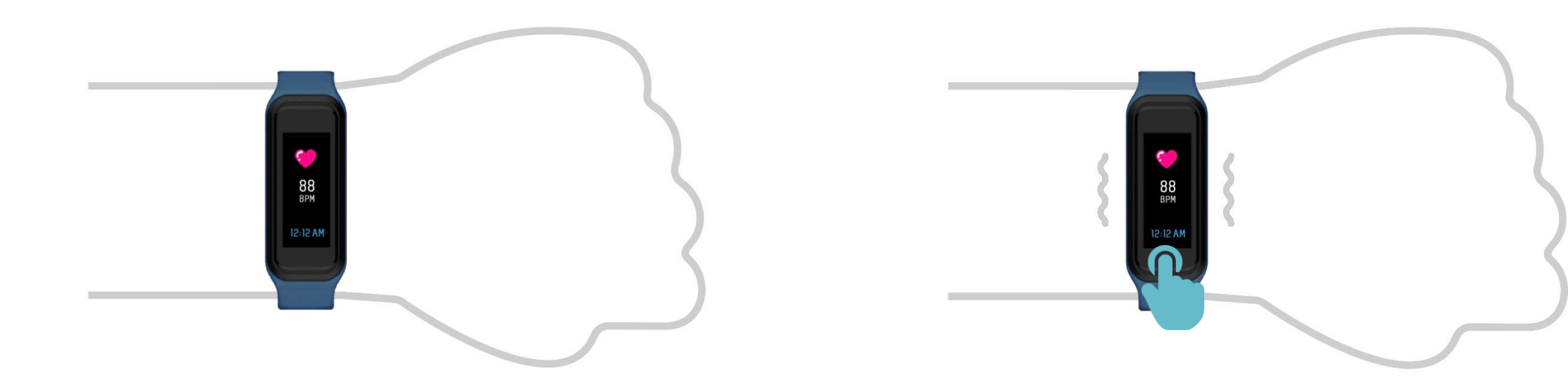

3. Wait for the reading to display and your heart rate will be updated every second until you turn it off

4. To turn OFF the real time heart rate tracking, press and hold for 2 seconds and your Archon BEMOVED will vibrate gently

\* Real time heart rate tracking will be turned OFF automatically after 4 hours

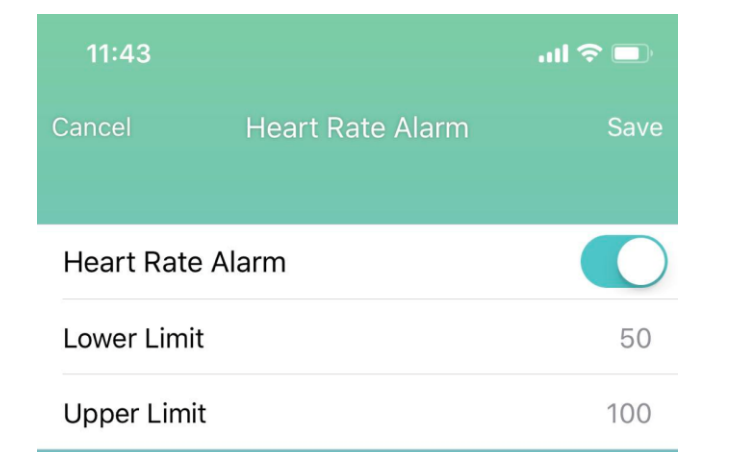

### Setup Heartrate Alarm

BEMOVED track if your heart rate is within normal range. You can setup upper and lower limit in Archon App Heart Rate alarm. When the heart rate is above a certain bpm, "High" alert is displayed on the BEMOVED screen. At lower limit (bpm), "Low" alert will be display.

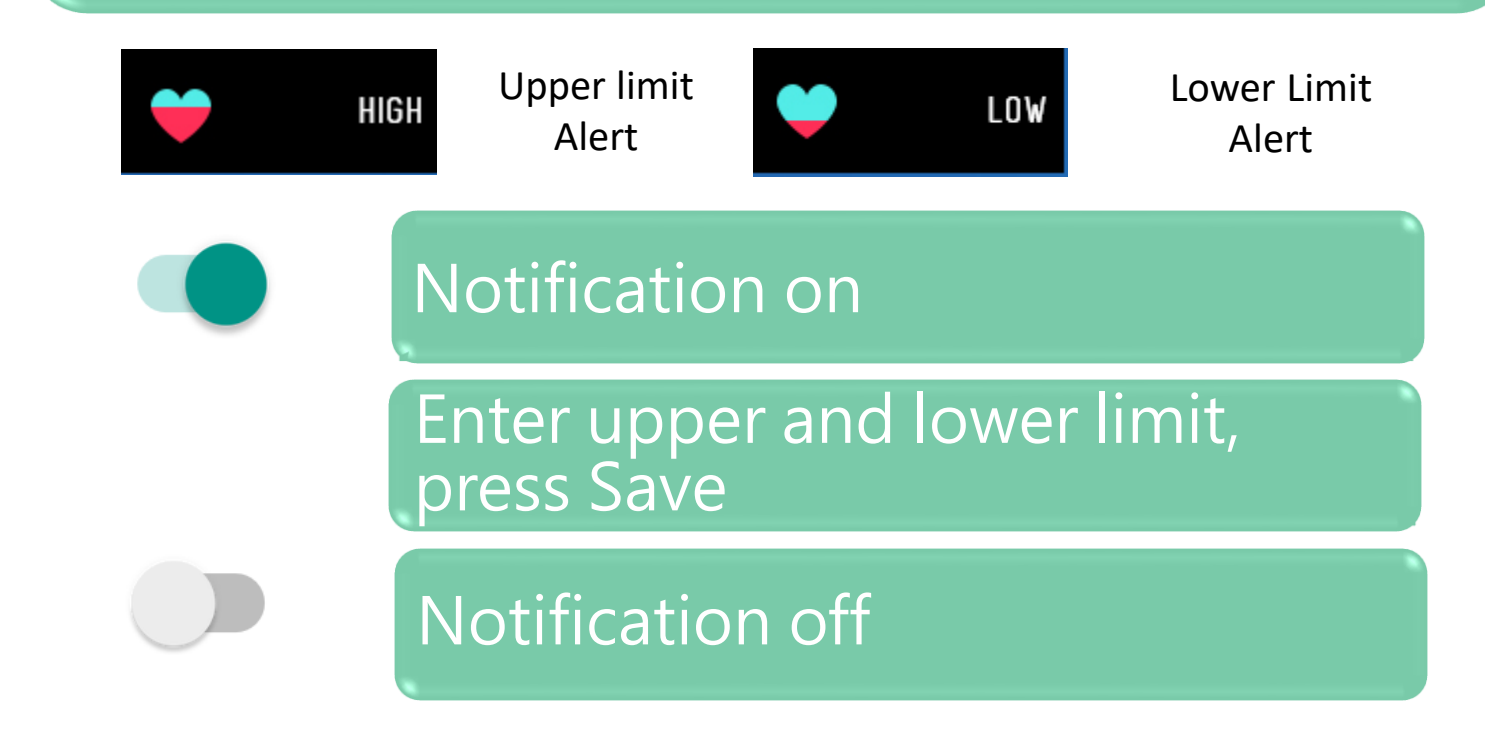

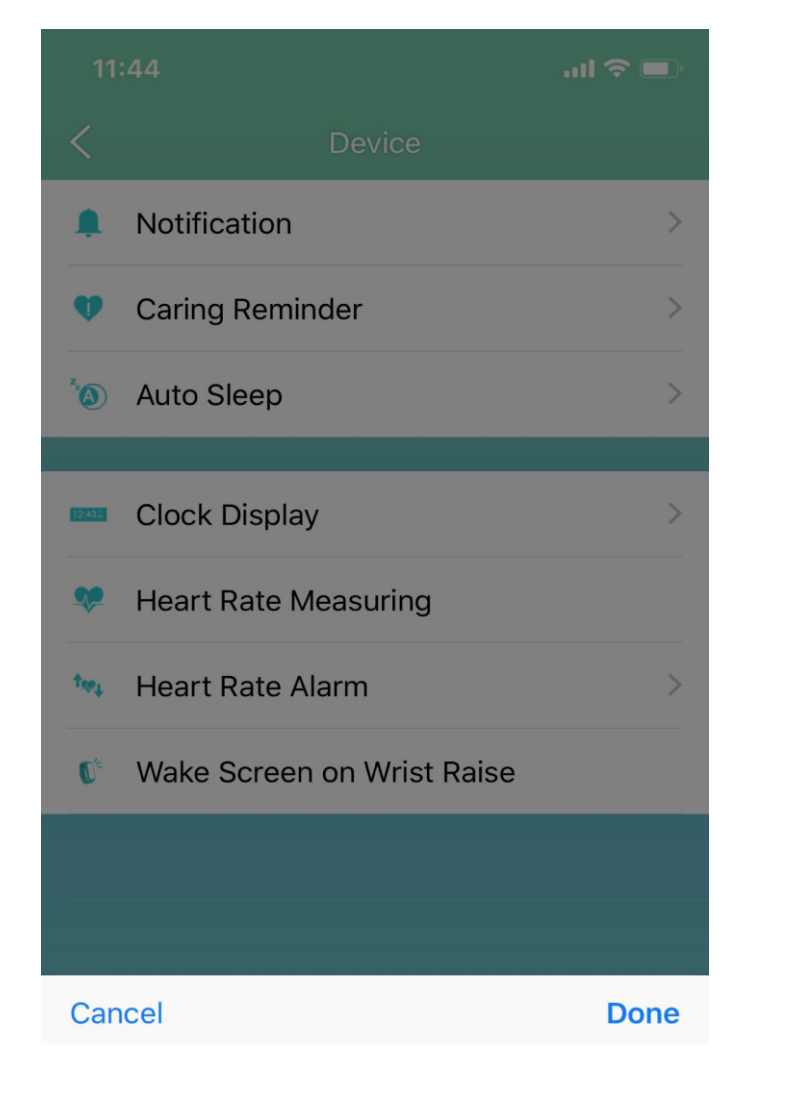

Off

On

### Archon BEMOVED User Guide (iOS)

### Wake screen on wrist raise

When you lift the hand wearing BEMOVED by rotation 40 - 80 degrees, the screen will automatically light up and display the time.

Cancel Done Off On

Please select on and press OK to save.

### Note:

1) Please raise your hand gently, the screen will automatically light up.

2) Hand raise movements should not be too fast, it need some time to detect the movement.

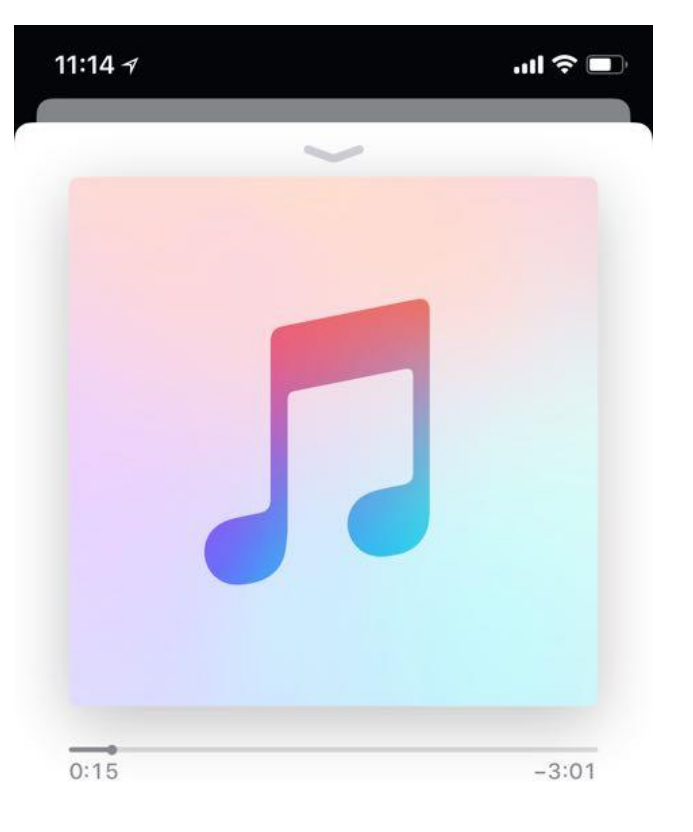

After School - Diva

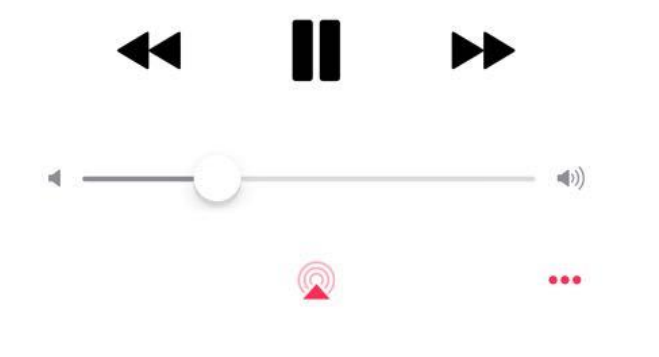

### Remote Music Folder

You can use **BEMOVED** to remote control the iTunes App on your iPhone. The song playback order follows the settings on the Apple Music.

Press music folder icon to enter music control page

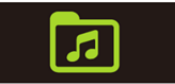

at BEMOVED screen

Tap "play" to start playing music, press "pause to pause. Tap "Forward" to go to next song. "Back" to return to previous song. Press "Back" icon to return to the top menu and stop playing music.

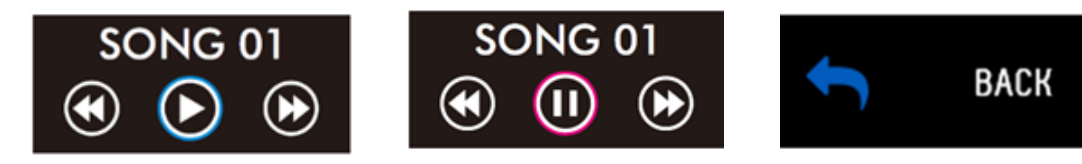

\*This feature requires you to keep your phone and BEMOVED in good bluetooth connection.

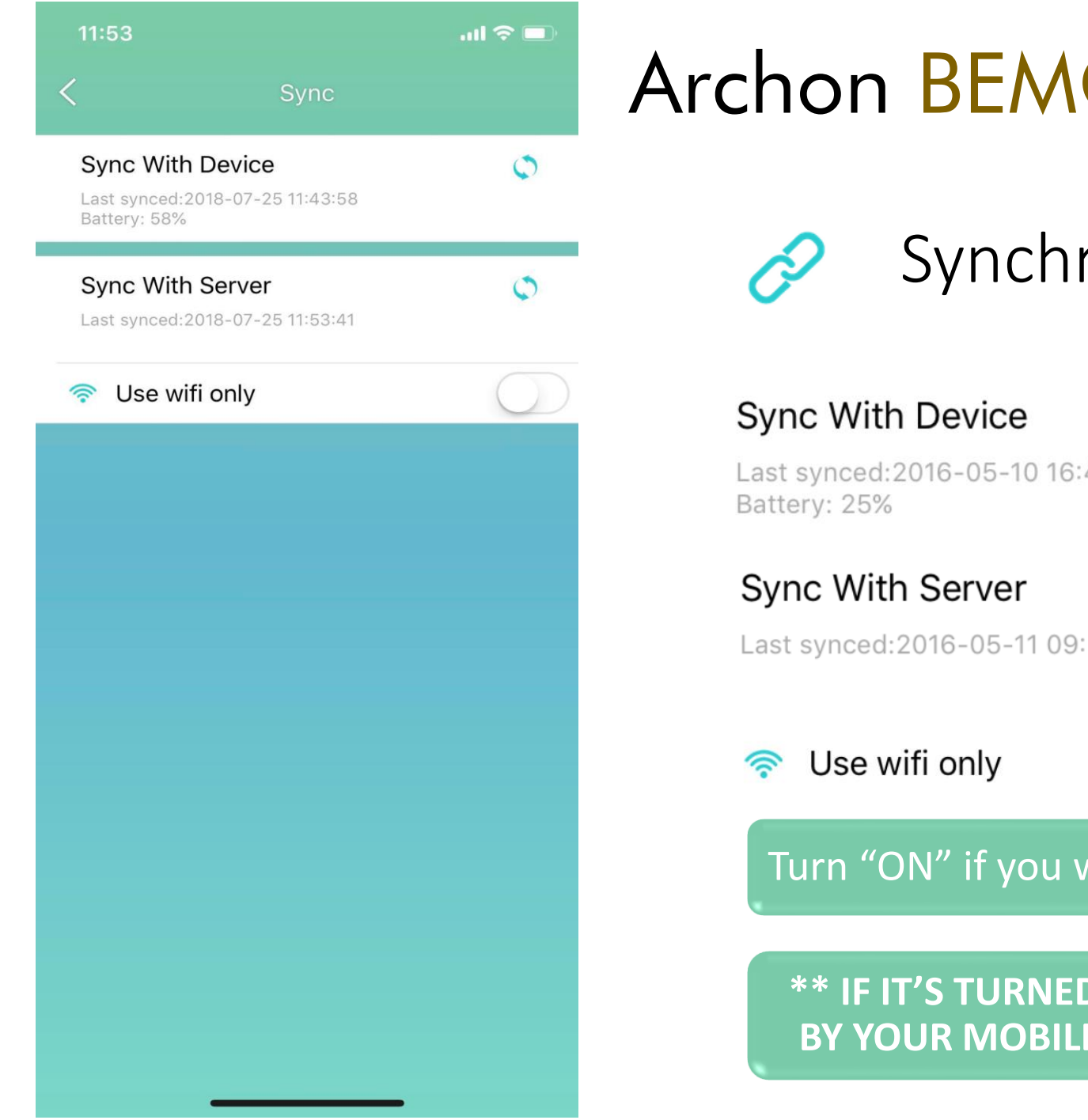

 $\bigcirc$ 

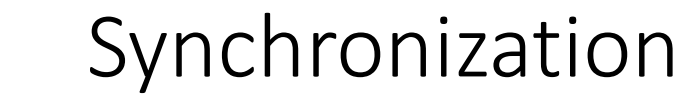

Last synced:2016-05-10 16:42:54

Last synced:2016-05-11 09:57:26

Click to sync data with device

Click to sync data with server

Turn "ON" if you want to sync with the server by wifi only.

**\*\*** IF IT'S TURNED "OFF", WILL SYNC THE DATA WITH SERVER **BY YOUR MOBILE DATA PLAN AND MAY INCUR CHARGES \*\*** 

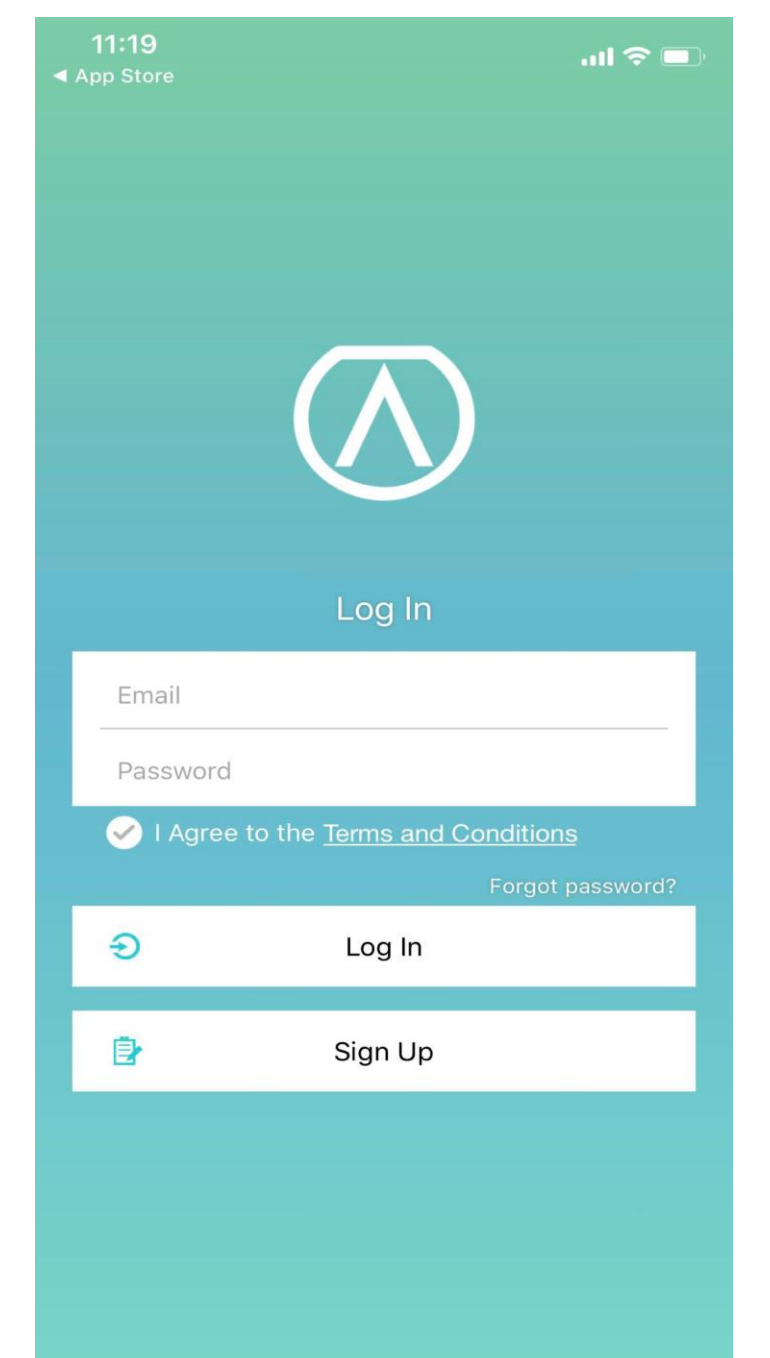

Cloud

Ð

Input your email and password to log in

Þ

Sign up with your email, user name and password

Forget password?

Click and enter your email to reset password

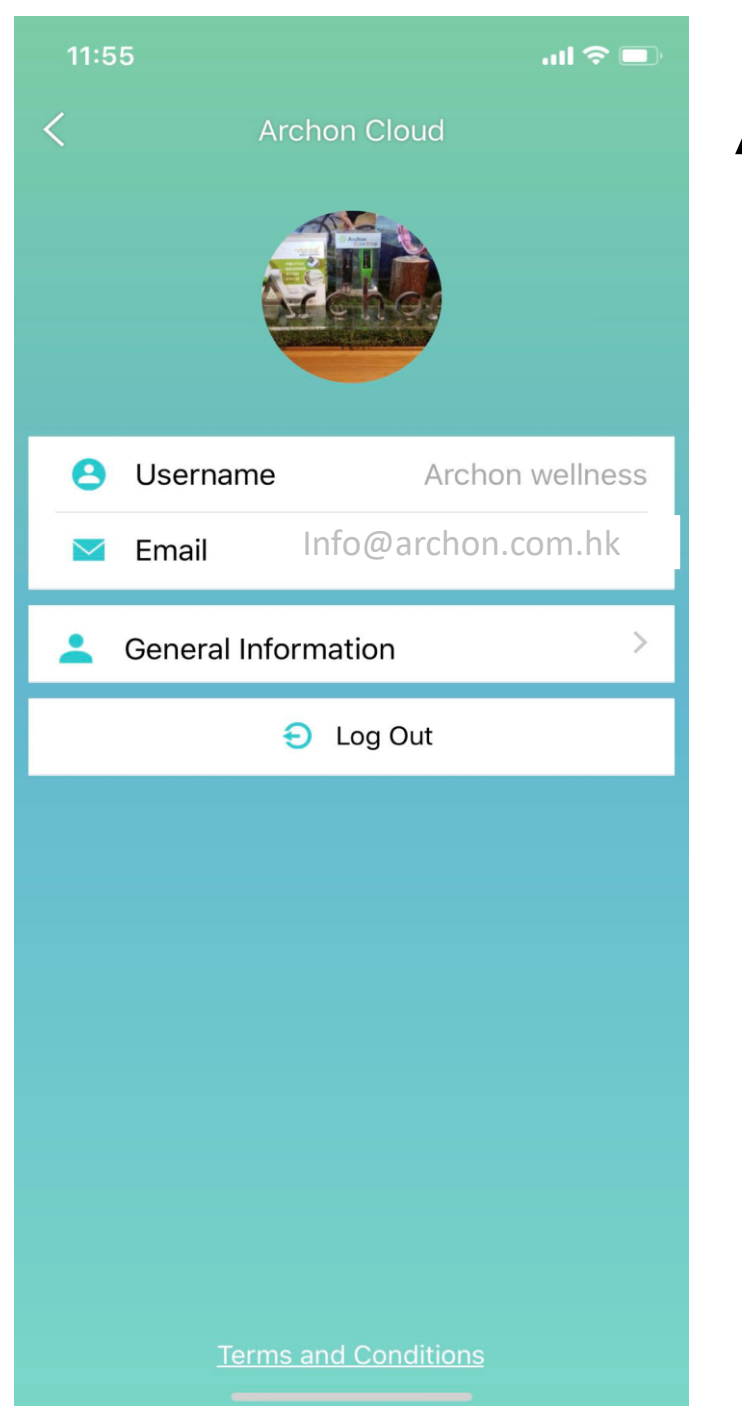

📥 Cloud

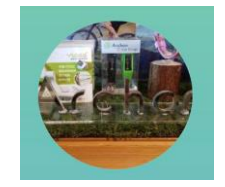

2

Click to edit profile picture

Click to edit user name

Log in email

Click to enter General Information page

Log out

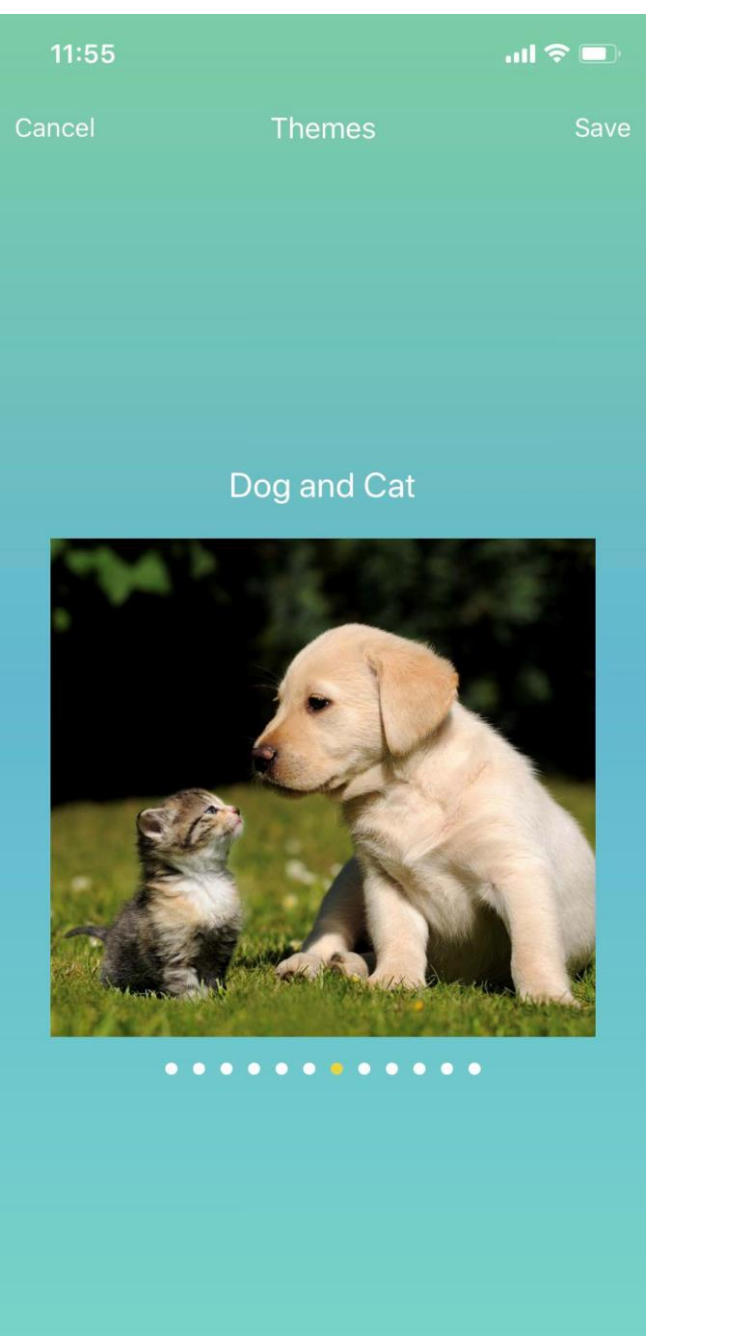

Themes

É Ì

Sweep left or right to switch between different themes

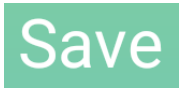

### Click to save the home page background

\*Some themes are region exclusive and may not be available in your region

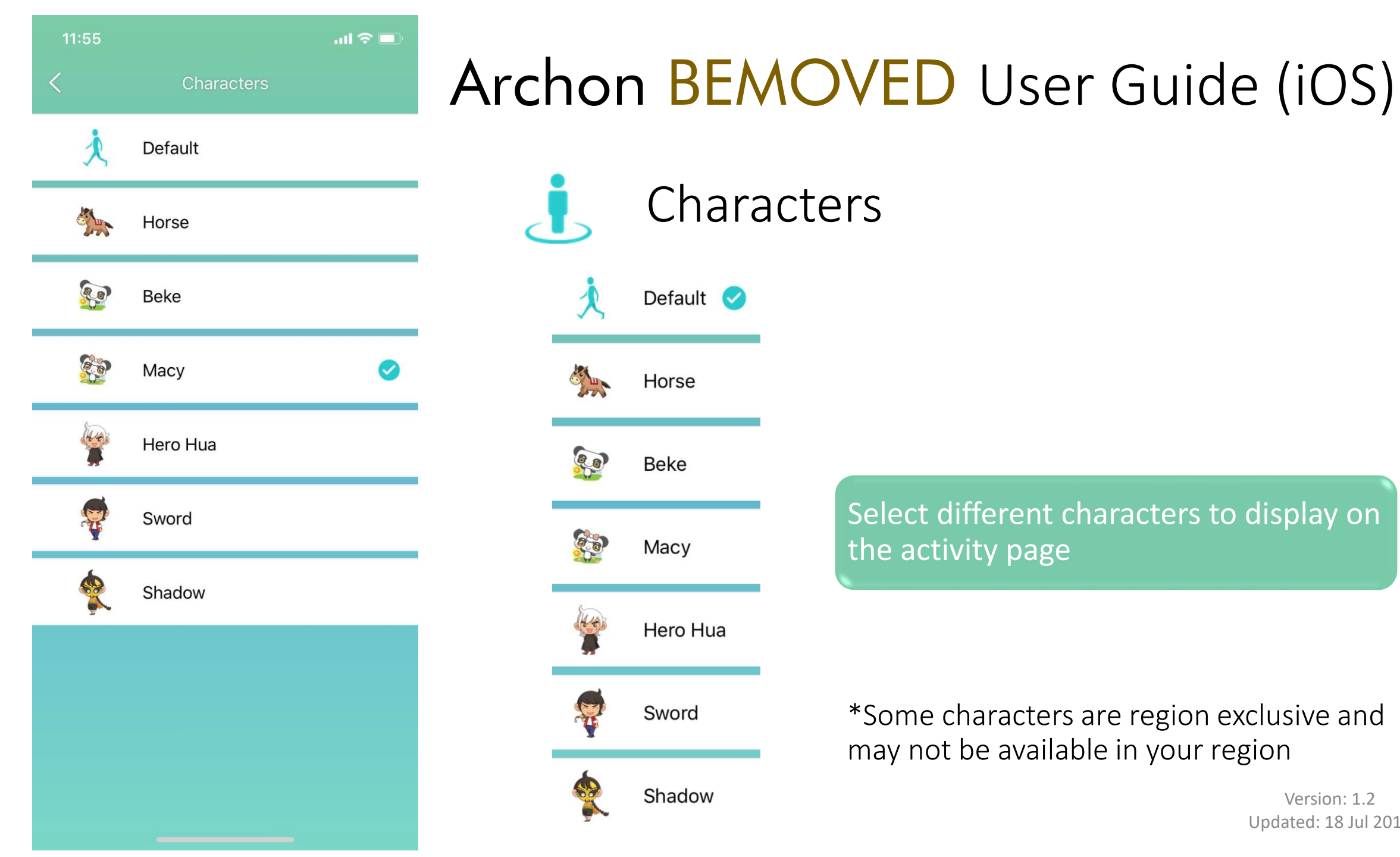

# Characters Default 🧹 Horse 8.8 Beke Macy Hero Hua Sword Shadow

### Select different characters to display on the activity page

### \*Some characters are region exclusive and may not be available in your region